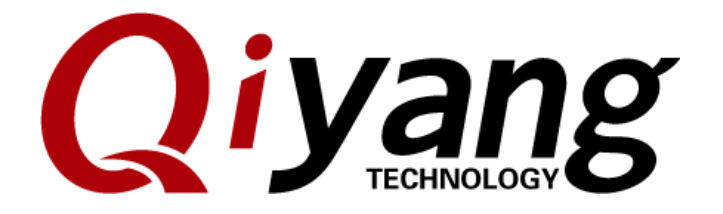

# IAC-A5D3x-Kit

# Linux System Image Burning Manual

Version:2.0 2014/10/08

QIYANG INTELLIGNET TECHNOLOGY Co., Ltd Copyright Reserved

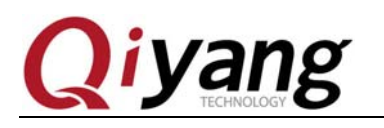

# Catalogue

| Version Illustration:                                |
|------------------------------------------------------|
| Preface4                                             |
| I.Preparation                                        |
| 1.1 Boot Method Introduction5                        |
| 1.2. Set                                             |
| 1.3. Image Illustration                              |
| II .Burn Image From Dataflash                        |
| 2.1. Burn Procedure By Manual                        |
| 2.2. Auto Burning Procedure                          |
| 2.3. SD Card Burning Procedure                       |
| III. Nandflash To Burn Image                         |
| 3.1. Procedures For Burning By Manual                |
| 3.2. Auto- Burning Procedure                         |
| IV.Update Image By Network                           |
| 4.1. Preparation                                     |
| 4.2. Enter Into U-boot Operation Interface           |
| 4.3. Set Network Parameter                           |
| 4.4. Update Image                                    |
| 4.5. Enter into system                               |
| V. FAQ                                               |
| 5.1. Check errors when the image is burnt by USB48   |
| 5.2. Check errors when the image is burnt by SD card |

Any question, please send E-mail : <a href="mailto:supports@qiyangtech.com">supports@qiyangtech.com</a>

Sales E-mail :trade@qiyangtech.com sales@qiyangtech.com

Website:http://www.qiytech.com

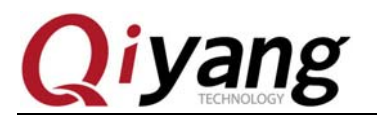

FCHNOLOGY

# **Version Illustration:**

| Version | Hardware  | Description                      | Date       | Revisor |
|---------|-----------|----------------------------------|------------|---------|
|         | Platform  |                                  |            |         |
| 1.0     | IAC-A5D3x | Launched                         | 2014-02-08 | yao     |
|         | -Kit      |                                  |            |         |
| 2.0     | IAC-A5D3x | Add the image method for burning | 2014-10-08 | WWX     |
|         | -Kit      | sama5d36                         |            |         |

Any question, please send E-mail : <u>supports@qiyangtech.com</u> Sales E-mail :trade@qiyangtech.com sales@qiyangtech.com Website:http://www.qiytech.com ©2012 Qiyangtech Copyright Page 3 of 50

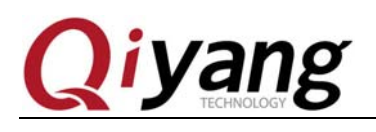

# Preface

This manual mainly introduces how to burn system image to the development board.

Please read *IAC-A5D3x-Kit Linux Linux User Manual* detailedly before using this manual.

According to the bootstrap's storage medium, the development board provides two boot modes : Dataflash boot method and Nandflash boot method.

#### Difference:

Boot from dataflash, store primary bootstrap and secondary bootstrap into dataflash; Boot from nandflash, store primary bootstrap and secondary bootstrap into nandflash. Burn the kernel and file system image into the same position of the nandflash. According to the suitable boot method and burn procedures to burn.

The default boot method: Dataflash.

Any question, please send E-mail : <a href="mailto:supports@qiyangtech.com">supports@qiyangtech.com</a>

Sales E-mail :trade@qiyangtech.com sales@qiyangtech.com

Website:http://www.qiytech.com

©2012 Qiyangtech Copyright

Page 4 of 50

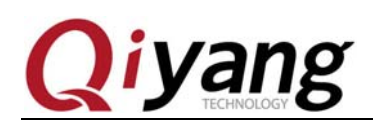

#### I.Preparation

#### **1.1 Boot Method Introduction**

This development board provides two boot methods: Boot from dataflash , boot from nandflash . The difference is medium for storing primary and secondary bootstrap: The former be stored in dataflash, the latter be stored in nandflash.

This development board provides three methods by dataflash boot method to burn image; two methods by nandflash boot method to burn image.

#### **1.1.1. Boot From Dataflash**

This boot method provides three burning methods: By manual; auto script; SD card.

Through [sam-ba]software, burn the image to the development board by manual or auto script through [usb]connector.

Please set ,as per Chapter 1.2.1 before burning image.

SD card burning, you could achieve automatic burning by SD card, please refer to Chapter 1.2.2 to set before burning.

#### 1.1.2. Boot From Nandflash

This boot method provides two burning methods: By manual and auto script.

All of them are by [sam-ba]software to burn image into nandflash through [usb] connector. Please refer to Chapter 1.2.1 to set before burning.

#### 1.2. Set

According to different burning methods, the preparation are different: By manual or auto script to burn , please refer to Chapter 1.2.1 to set; Use SD card to do automatic burning, please refer to Chapter 1.2.2 to set.

Any question, please send E-mail : supports@qiyangtech.com

Page 5 of 50

Sales E-mail :trade@qiyangtech.com sales@qiyangtech.com

Website:http://www.qiytech.com

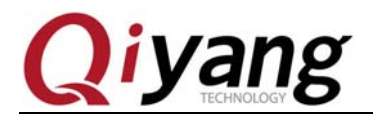

## 1.2.1. Preparation By USB Burning

The following operation procedures are all executed in windows xp, if using windows 7 to burn, the operation method is same. We are using the [sam-ba\_2.12.rar]in CD for current burning use. In order to burn smoothly, please do not use the other version [sam-ba] tool.

#### Install[samba-2.12].

.

| IAC-A5D3x-Kit Iinux To        | ol Software     | ▼   ◆ ↑   搜索 Tool | Software  |
|-------------------------------|-----------------|-------------------|-----------|
|                               |                 |                   | :≡ ▼ [    |
|                               | ▼ 修改日期          | 类型                | 大小        |
| Serial Debugging Assistant2.1 | 2015/4/22 15:52 | 文件夹               |           |
| dhcpsrv1.5                    | 2010/7/14 14:15 | WinRAR 压缩文件       | 18 KB     |
| MiniComm                      | 2008/7/19 17:06 | WinRAR 压缩文件       | 19 KB     |
| sam-ba_2.12                   | 2012/11/2 16:24 | WinRAR 压缩文件       | 6,252 KB  |
| SecureCRT.v6.7.1              | 2015/4/22 16:00 | WinRAR 压缩文件       | 26,885 KB |
| Serial Debugging Assistant2.1 | 2015/4/22 16:01 | WinRAR 压缩文件       | 138 KB    |
| Source Insight                | 2015/4/22 16:21 | WinRAR 压缩文件       | 3,130 KB  |
| tftpd32                       | 2006/12/20 9:47 | 应用程序              | 56 KB     |
| EXP Version Hyper Terminal    | 2015/4/22 15:51 | WinRAR 压缩文件       | 153 KB    |

Extract, then double-click [sam-ba\_2.12.exe] to install.

Any question, please send E-mail : <a href="mailto:supports@qiyangtech.com">supports@qiyangtech.com</a>

Sales E-mail :trade@qiyangtech.com sales@qiyangtech.com

Website:http://www.qiytech.com

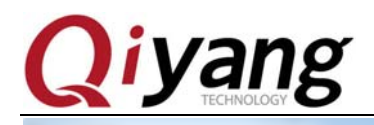

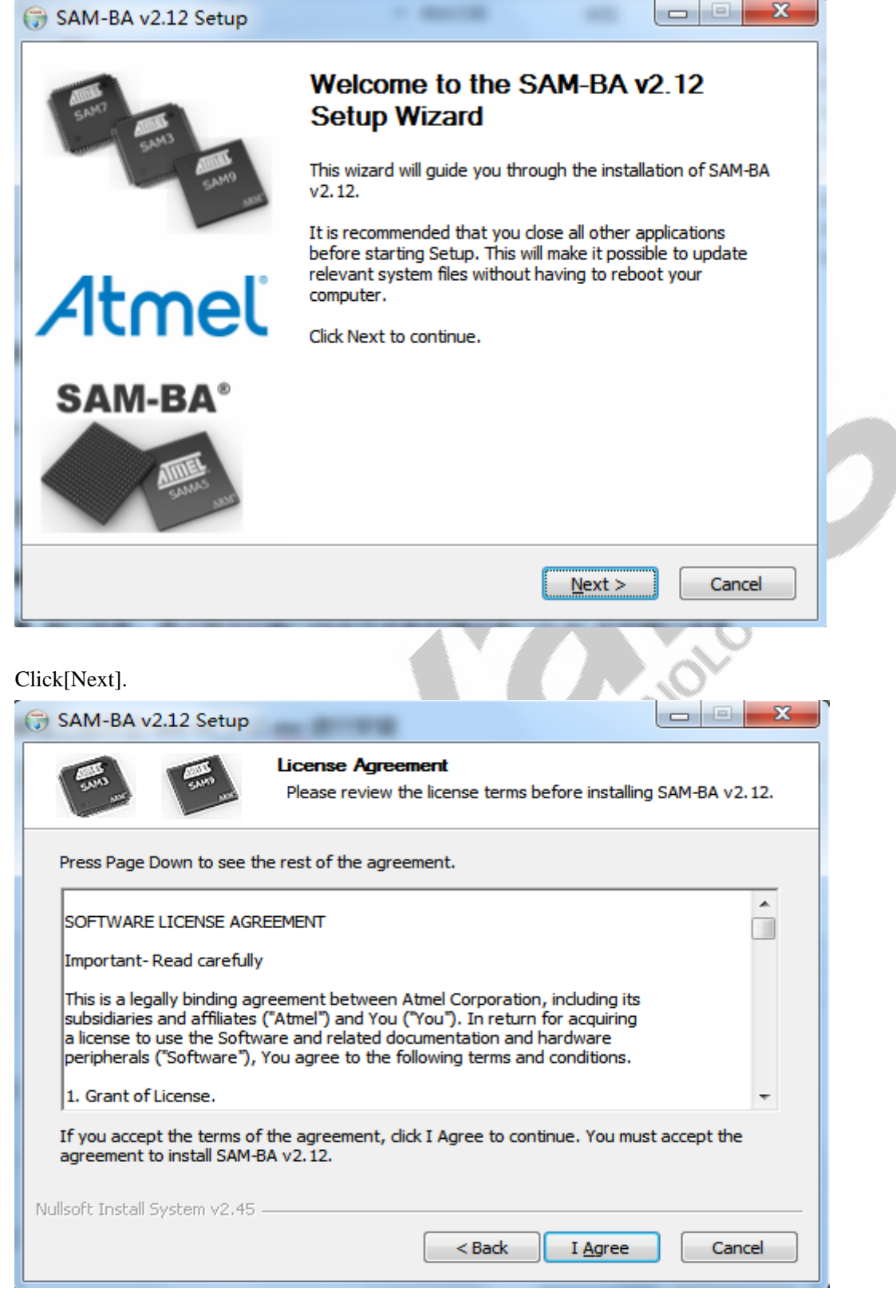

Any question, please send E-mail : <a href="mailto:supports@qiyangtech.com">supports@qiyangtech.com</a>

Page 7 of 50

Sales E-mail :trade@qiyangtech.com sales@qiyangtech.com

Website:http://www.qiytech.com

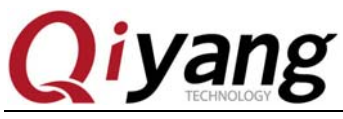

Click [I Agree].

| Image: Status   Increase Procession: 2.12 Release Notes SAN-EA Release Notes SAN-EA Release version: 2.12 Release date: 2012 1 Overview The SAM Boot Assistant (SAM-FA) software provides a means of easily provaming different Atael AT91SAM devices. They are based on a common dynamic linked library (DL). the sam-ba dil. SAM-FA use the DLL to If you accept the terms of the agreement, dick I Agree to continue. You must accept the agreement to install SAM-BA v2.12. Wilsoft Install System v2.45 Image: SAM-FA v2.12 Setup Image: SAM-FA v2.12 Setup Image: Sam-FA v2.12 Setup Image: Sam-FA v2.12 In the following folder. To install SAM-BA v2.12. Subust Install SAM-BA v2.12 in the following folder. To install an adfirerent folder, dick rows and select another folder. Click Next to continue. Subust Install SAM-BA v2.12 In the following folder. To install an adfirerent folder, dick rows and select another folder. Click Next to continue. Subust Install SAM-BA v2.12 In the following folder. To install an adfirerent folder, dick rows and select another folder. Click Next to continue. Subust Install SAM-BA v2.12 In the following folder. To install an adfirerent folder, dick rows and select another folder. Click Next to continue. Expremention Folder Inforgam Files/Atmel/sam-ba_2.12 Boxee required: 51.4748 Space required: 51.4748 Space requ | 🗊 SAM-BA v2.12 Setup                                                                                  |                                                                                                    | ļ |
|----------------------------------------------------------------------------------------------------|----------------------------------------------------------------------------------------------------|----------------------------------------------------------------------------------------------------|---|
| Release notes   Release Notes   SAM-BA   Release version: 2: 12   Release date: 2012   1 Overview   The SAM Boot Assistant (SAM-BA) software provides a means of easily provements different Atmel APISISM devices. They are based on anily initial library (DLI), the sam-ba.dil. SAM-BA use the DLI to: The vaccept the terms of the agreement, dick I Agree to continue. You must accept the greement to install SAM-BA v2.12. West I install System v2.45 Example: <b>SAM-BA v2.12 Stup Sone Same Same Same Same Same Same Same Sam</b>                                                                                                    |                                                                                                    | License Agreement<br>Please review the license terms before installing SAM-BA v2.12.                                                                                                    |   |
| Release Notes SAM-BA   Release version: 2:12   Release date: 2012   1 Overview The SAM Boot Assistant (SAM-BA) software provides a means of easily programming different Atmel AT91SAM devices. They are based on a common dynamic linked library (DLL), the sam-ba.dll. SAM-BA use the DLL to   If you accept the terms of the agreement, dick I Agree to continue. You must accept the agreement to install SAM-BA v2.12.   Nullsoft Install System v2.45   Itick[Next].   SAM-BA v2.12 Setup   Itick[Next].   Choose the folder in which to install SAM-BA v2.12.   Setup will install SAM-BA v2.12 in the following folder. To install in a different folder, click frows and select another folder. Click Next to continue.   Destination Folder   D:Program Files/Atmelyam-ba_2.12   Bicks required:   Space required:   Space required:   Space required:   Space required:   Space required:   Space required:   Space required:   Space required:   Space required:   Space required:   Space required:   Space required:   Space required:                                                                                                    | Release note                                                                                          |                                                                                                    |   |
| Release version: 2.12<br>Release date: 2012<br>1 Overview<br>The SAM Boot Assistant (SAM-BA) software provides a means of easily<br>programming different Atmel AT91SAM devices. They are based on a common<br>drummic linked library (DLL), the sam-ba.dll, SAM-BA use the DLL to<br>drummic linked library (DLL), the sam-ba.dll, SAM-BA use the DLL to<br>drummic linked SAM-BA v2.12.<br>Nulsoft Install System v2.45<br>Cancel<br>Cancel<br>Cancel<br>Cancel<br>Cancel<br>Cose the folder in which to install SAM-BA v2.12.<br>Cose the folder in which to install SAM-BA v2.12.<br>Setup will install SAM-BA v2.12 in the following folder. To install in a different folder, dick<br>Browse and select another folder. Click Next to continue.<br>Destination Folder<br>D:Program Files/Atmel/sam-ba_2.12<br>Egouse<br>Space required: 51.4MB<br>Space available: 36.06B<br>Nulsoft Install System v2.45                                                                                                    | Release Notes SAM-BA                                                                                  |                                                                                                    |   |
| t Overview<br>The SAM Boot Assistant (SAM-BA) software provides a means of easily<br>moranic linked library (DLL), the sam-ba.dll. SAM-BA use the DLL to<br>Thou accept the terms of the agreement, dick I Agree to continue. You must accept the<br>greement to install SAM-BA v2.12.<br>Nulsoft Install System v2.45<br>Cancel<br>Nulsoft Install System v2.45<br>Cancel<br>Nulsoft Install System v2.45<br>Cancel<br>Nulsoft Install System v2.45<br>Cancel<br>Nulsoft Install System v2.45<br>Cancel<br>Nulsoft Install System v2.45<br>Cancel<br>Nulsoft Install System v2.45<br>Cancel<br>Nulsoft Install System v2.45<br>Cancel<br>Nulsoft Install SAM-BA v2.12 in the following folder. To install na different folder, dick<br>Rowse and select another folder. Click Next to continue.<br>Destination Folder<br>Destination Folder<br>Nulsoft Install SAM-BA v2.12 in the following folder. To install na different folder, dick<br>Rowse and select another folder. Click Next to continue.<br>Mulsoft Install SAM-BA v2.12 in the following folder. To install na different folder, dick<br>Rowse and select another folder. Click Next to continue.<br>Mulsoft Install SAM-BA v2.12 in the following folder.<br>Mulsoft Install SAM-BA v2.12 in the following folder.<br>Nulsoft Install SAM-BA v2.12 in the following folder.<br>Mulsoft Install SAM-BA v2.12 in the following folder.<br>Mulsoft Install System v2.45                                                                                                    | Release version: 2.12<br>Release date: 2012                                                           |                                                                                                    |   |
| The SAM Boot Assistant (SAM-BA) software provides a means of easily programming different Atmel AT91SAM devices. They are based on a common dynamic linked library (DLL), the sam-ba.dll. SAM-BA use the DLL to   If you accept the terms of the agreement, dick I Agree to continue. You must accept the agreement to install SAM-BA v2.12.   Vulsoft Install System v2.45   Itek[Next].   SAM-BA v2.12 Setup   Item Version   Item Version <t< td=""><td>1 Overview</td><td></td><td></td></t<>                                                                                                    | 1 Overview                                                                                            |                                                                                                    |   |
| agreement to install SAM-BA v2.12.   Nullsoft Install System v2.45     Itck[Next].     SAM-BA v2.12 Setup     Image: Choose Install Location     Choose Install Location     Choose the folder in which to install SAM-BA v2.12.     Setup will install SAM-BA v2.12 in the following folder. To install in a different folder, click Browse and select another folder. Click Next to continue.     Destination Folder   Destination Folder   Destination Folder   Destination Folder   Destination Folder   Destination Folder   Destination Folder   Destination Folder   Destination Folder   Destination Folder   Destination Folder   Destination Folder   Destination Folder   Destination Folder   Mulsoft Install System v2.45                                                                                                    | The SAM Boot Assistan<br>programming different<br>dynamic linked librar<br>If you accept the terms of | t (SAM-BA) software provides a means of easily<br>Atme1 AT91SAM devices. They are based on a common<br>v (DLL), the sam-ba.dll. SAM-BA use the DLL to<br>the agreement, dick I Agree to continue. You must accept the |   |
| Nullsoft Install System v2.45<br>< <u>Back</u> Next > Cancel<br>tick[Next].<br>SAM-BA v2.12 Setup<br>Choose Install Location<br>Choose the folder in which to install SAM-BA v2.12.<br>Setup will install SAM-BA v2.12 in the following folder. To install in a different folder, click<br>Setup will install SAM-BA v2.12 in the following folder. To install in a different folder, click<br>Setup will install SAM-BA v2.12 in the following folder. To install in a different folder, click<br>Setup will install SAM-BA v2.12 in the following folder. To install in a different folder, click<br>Purpogram Files \Atmel\sam-ba_2.12<br>Bgowse<br>Space required: 51.4MB<br>Space available: 36.0GB<br>Nullsoft Install System v2.45                                                                                                    | agreement to install SAM-B                                                                            | 4 v2.12.                                                                                                    |   |
| Ick[Next].   SM-BA v2.12 Setup   Image: Constant I Location   Image: Constant I Location  <                                                                                                    | Nullsoft Install System v2.45 -                                                                       |                                                                                                    |   |
| Lick[Next].   SAM-BA v2.12 Setup   Image: Choose Install Location   Choose Install Location   Choose the folder in which to install SAM-BA v2.12.   Setup will install SAM-BA v2.12 in the following folder. To install in a different folder, dick Browse and select another folder. Click Next to continue.     Destination Folder   D: Program Files \Atmel \sam-ba_2.12   Browse   Space required: 51.4MB   Space available: 36.0GB   Nullsoft Install System v2.45                                                                                                    |                                                                                                    | < Back Next > Cancel                                                                                                    |   |
| William Constant Location         Choose the folder in which to install SAM-BA v2.12.         Setup will install SAM-BA v2.12 in the following folder. To install in a different folder, dick rowse and select another folder. Click Next to continue.         Destination Folder         D: Program Files \Atmel \sam-ba_2.12         Browse         Space required: 51.4MB         Space available: 36.0GB         Mullsoft Install System v2.45                                                                                                    | lick[Next].<br>🗊 SAM-BA v2.12 Setup                                                                   |                                                                                                    | ļ |
| Setup will install SAM-BA v2. 12 in the following folder. To install in a different folder, dick<br>Browse and select another folder. Click Next to continue.  Destination Folder D:\Program Files\Atmel\sam-ba_2.12 Browse Browse Space required: 51.4MB Space available: 36.0GB Nullsoft Install System v2.45                                                                                                    |                                                                                                    | Choose Install Location<br>Choose the folder in which to install SAM-BA v2.12.                                                                                                    |   |
| Destination Folder<br>D:\Program Files\Atmel\sam-ba_2.12<br>Space required: 51.4MB<br>Space available: 36.0GB<br>Nullsoft Install System v2.45                                                                                                    | Setup will install SAM-BA v2<br>Browse and select another                                             | . 12 in the following folder. To install in a different folder, dick<br>folder. Click Next to continue.                                                                                                    |   |
| D:\Program Files\Atmel\sam-ba_2.12 Browse Browse Space required: 51.4MB Space available: 36.0GB Nullsoft Install System v2.45                                                                                                    | Destination Folder                                                                                    |                                                                                                    |   |
| Space required: 51.4MB<br>Space available: 36.0GB<br>Nullsoft Install System v2.45                                                                                                    | D: \Program Files \Atmel                                                                              | sam-ba_2.12 Browse                                                                                                    |   |
| Space available: 36.0GB Nullsoft Install System v2.45                                                                                                    | Space required: 51.4MB                                                                                |                                                                                                    |   |
| Nullsoft Install System v2.45                                                                                                    | Space available: 36.0GB                                                                               |                                                                                                    |   |
| < Back Next > Cancel                                                                                                    | Nullsoft Install System v2.45 -                                                                       | < Back Next > Cancel                                                                                                    |   |

Any question, please send E-mail : <u>supports@qiyangtech.com</u>

Page 8 of 50

Sales E-mail :trade@qiyangtech.com sales@qiyangtech.com

Website:http://www.qiytech.com

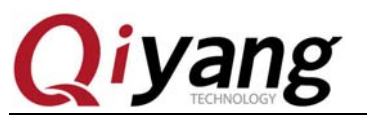

Select installation path, click [Next].

| 🕞 SAM-BA v2.12 Setup                                                                                                    | X                                                                                      |           |
|----------------------------------------------------------------------------------------------------|----------------------------------------------------------------------------------------|-----------|
|                                                                                                    | Choose Start Menu Folder<br>Choose a Start Menu folder for the SAM-BA v2.12 shortcuts. |           |
| Select the Start Menu folde<br>can also enter a name to c                                                                 | er in which you would like to create the program's shortcuts. You reate a new folder.  |           |
| Atmel\SAM-BA v2.12                                                                                                    |                                                                                        |           |
| 360安全中心<br>Accessories<br>Administrative Tools<br>Adobe Photoshop CS2<br>Altera<br>Altium Designer 6<br>Android SDK Tools | E                                                                                      | h         |
| Autodesk<br>DAEMON Tools Ultra<br>EDUP 11n USB Wireless L/<br>Foxmail                                                     | AN Utility                                                                             |           |
| Nullsoft Install System v2,45                                                                                             | < <u>B</u> ack Install Cancel                                                          |           |
| Click [Install], start to insta                                                                                           |                                                                                        |           |
| G SAM-BA v2.12 Setup                                                                                                    |                                                                                        |           |
|                                                                                                    | Installation Complete<br>Setup was completed successfully.                             |           |
| Completed                                                                                                    |                                                                                        |           |
|                                                                                                    |                                                                                        |           |
| Show <u>d</u> etails                                                                                                    |                                                                                        |           |
|                                                                                                    |                                                                                        |           |
| INUIISOFT INSTAll System V2.45                                                                                            | < <u>B</u> ack <u>Next</u> > Cancel                                                    |           |
| Any question, please send I                                                                                               | E-mail : supports@qiyangtech.com Page                                                  | e 9 of 50 |

Sales E-mail :trade@qiyangtech.com sales@qiyangtech.com

Website:http://www.qiytech.com

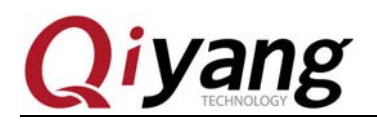

Finished, click [Next].

| 🕞 SAM-BA v2.12 S        | etup                                                                        |                       |        | J                                                                                                    |
|-------------------------|-----------------------------------------------------------------------------|-----------------------|--------|----------------------------------------------------------------------------------------------------|
|                         | Create shorter                                                              | uts                   |        |                                                                                                    |
|                         | SAM-BA Shortcuts           Image: Desktop           Image: Quick Launch Bar |                       |        | and the second second se |
|                         |                                                                             |                       |        | 2                                                                                                    |
| Nullsoft Install System | v2.45                                                                       | < <u>B</u> ack Next > | Cancel |                                                                                                    |
| Click [Next].           |                                                                             |                       | HUL    |                                                                                                    |

Any question, please send E-mail : <u>supports@qiyangtech.com</u> Sales E-mail :trade@qiyangtech.com sales@qiyangtech.com Website:http://www.qiytech.com ©2012 Qiyangtech Copyright

Page 10 of 50

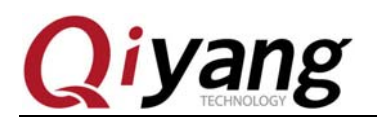

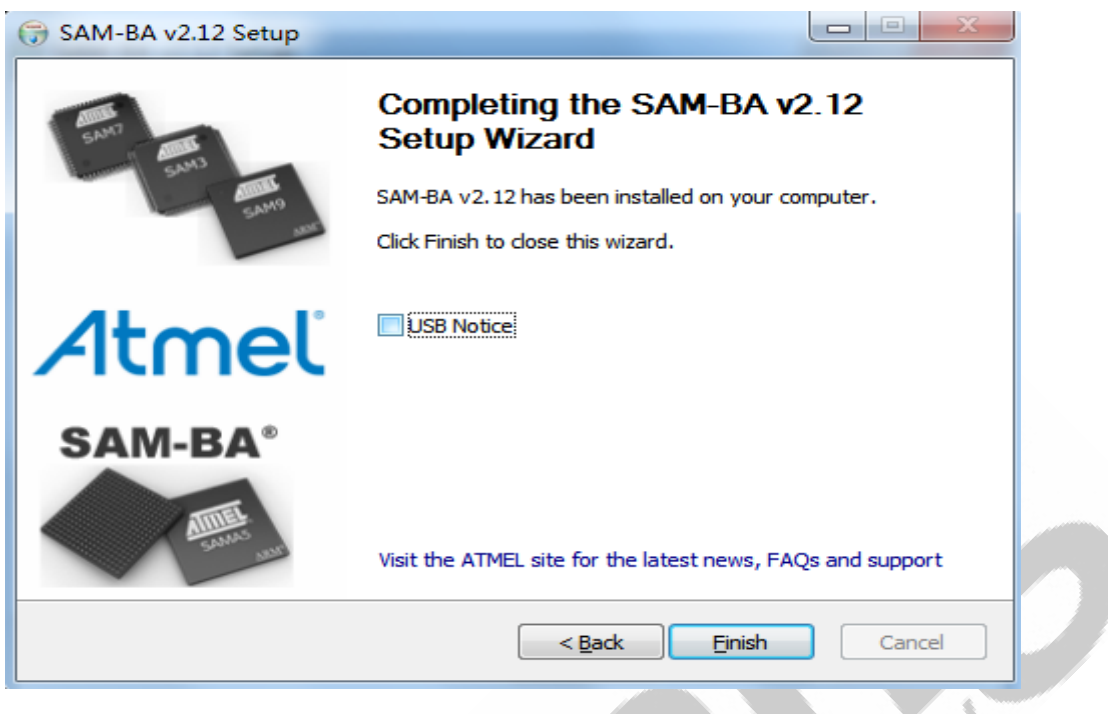

Here ,remove [USB Notice] option, click [finish], finish installation. If there is a hint to reboot computer, please reboot, then install. Remove [J1] jumper cap from Core Board.

Connect COM on PC to debug port (J3) on IAC-A5D3x-Kit by cross serial wire. Open serial

debug terminal on PC, set parameters: Baud Rate:[115200];Data Bit:[8]; Stop Bit:[1]; Parity Bit: [None]; Data Flow Control: [None].

Connect USB port on PC to USB port (J14) on IAC-A5D3x-KIT development board by USB cable.

Power on IAC-A5D3x-Kit development board , open the device management on computer. If the computer has recognized the board, you could find out the device on the device management port.

As shown, the red is the COM6, the actual user's terminal may be inconformity with this end.

Any question, please send E-mail : supports@qiyangtech.com

Page 11 of 50

Sales E-mail :trade@qiyangtech.com sales@qiyangtech.com

Website:http://www.qiytech.com

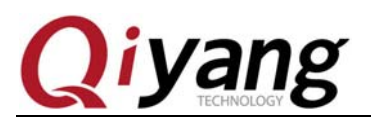

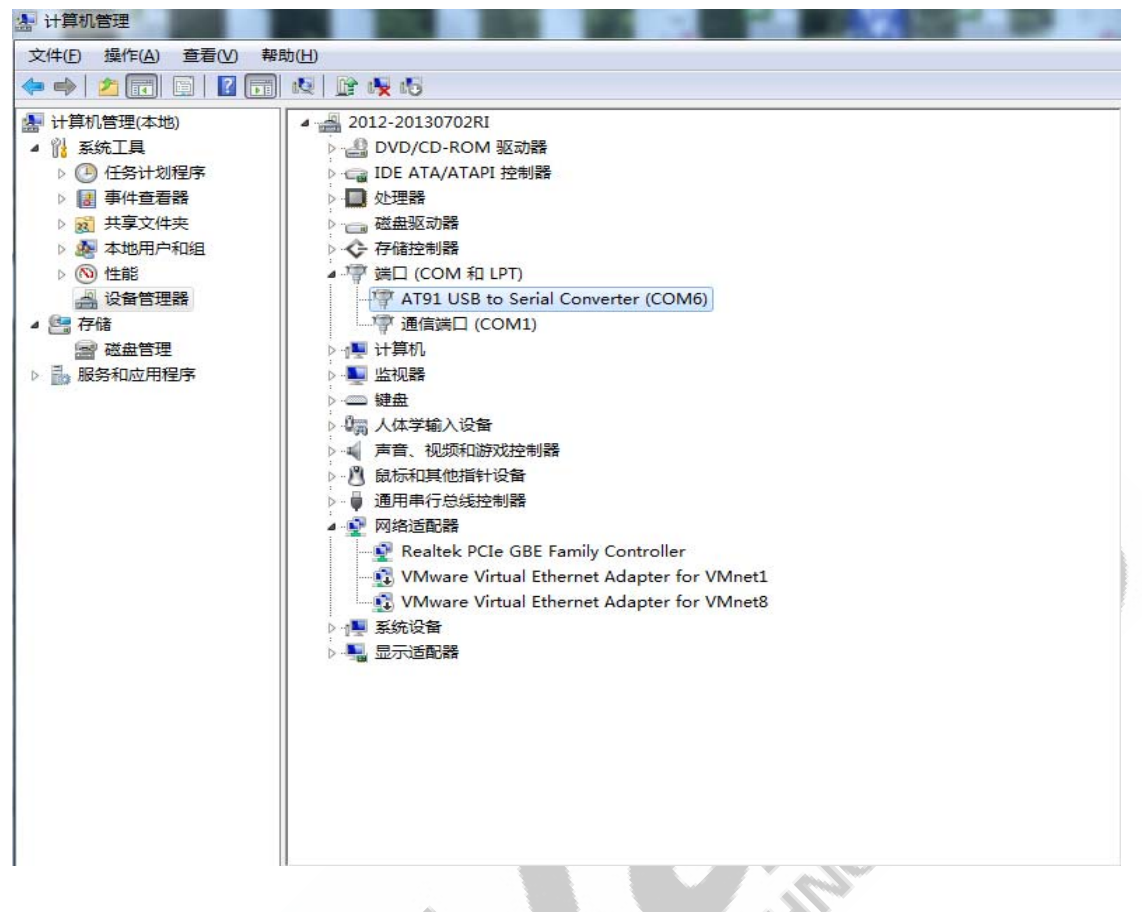

Open terminal program [MiniComm.exe], click [file-system set].

| 文件( | F) 查看(V) 通讯(C) | 帮助(H)      |   |  |
|-----|----------------|------------|---|--|
|     | 系统设置(O)        | Ctrl+O     |   |  |
| ł   | 装入当前记录(N)      |            |   |  |
| 1   | 装入历史记录(H)…     |            |   |  |
| 1   | 外部处理当前记录(V)    | Ctrl+E     |   |  |
| 1   | 外部处理历史记录(I)…   | Ctrl+Alt+E |   |  |
| ✓   | 接收数据存盘(L)      |            |   |  |
| 4   | 键盘输入存盘(K)      |            |   |  |
| -   | 退出(X)          |            |   |  |
|     |                |            | 1 |  |

Any question, please send E-mail : <a href="mailto:supports@qiyangtech.com">supports@qiyangtech.com</a>

Page 12 of 50

Sales E-mail :trade@qiyangtech.com sales@qiyangtech.com

Website:http://www.qiytech.com

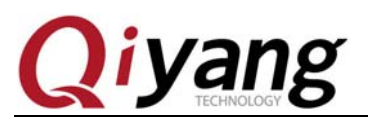

Click[Communication Setting ----Serial Setting].

| 🛃 系统设置               | X                |  |  |  |  |
|----------------------|------------------|--|--|--|--|
| 方案配置 通讯设置 终端设置 文件设   | [置]              |  |  |  |  |
|                      | _ 收发             |  |  |  |  |
| ◎ 使用串行口连接   串口设置     | ☑ 接收时自动在回车后加上换行  |  |  |  |  |
| COM1:115200, n, 8, 1 | □ 发送时自动在回车后加上换行  |  |  |  |  |
| ○ 使用TCP/IP连接         | □ 发送数据间等待 10 毫秒  |  |  |  |  |
| 主机地址                 | □ 将所有键作为输入发送到端口  |  |  |  |  |
| 端口号 23               | □ 作为S1240交换机终端使用 |  |  |  |  |
|                      |                  |  |  |  |  |
|                      |                  |  |  |  |  |

Set Baud Rate: [115200], Data Bit:[8],Parity Bit: [None] ,Stop Bit: [1]. Flow control: [None]. After setting, click [Confirm], then click [Apply and Connect], then click [Confirm].

| 串行口设置<br>端口号(C): COM1 ・<br>波特率(B): 15200 ・<br>数据位(D): 8 位 ・<br>奇偶校验(P): 元 ・<br>停止位(S): 1 位 ・<br>流望控制(P): 元 ・ |
|----------------------------------------------------------------------------------------------------|
| 端口号(C): COM1 「<br>波特率(B): 15200 「<br>数据位(D): 8 位<br>「<br>奇偶校验(P): 元<br>「<br>停止位(S): 1 位<br>「<br>確定(D) 取消(A)  |
| 波特率 (B): 15200 ▼<br>数据位 0): 8 位 ▼<br>奇偶校验 (P): 元 ▼<br>停止位 (S): 1 位 ▼<br>流量控制 (P): 元 ▼                        |
| 数据位 00): 8 位                                                                                                 |
| 奇偶校验 @): 元<br>停止位 (S): 1 位<br>流量控制 @): 元<br>承定 (D) 取消 (A)                                                    |
| 停止位 (S): 1 位 ▼<br>流 壁控制 (F): 元 ▼<br>确定 (D) 取消(A)                                                             |
| 流 量控制 (P): 元                                                                                                 |
| <u>确定(0)</u> 取消(A)                                                                                           |
|                                                                                                    |
|                                                                                                    |

Any question, please send E-mail : <u>supports@qiyangtech.com</u> Sales E-mail :trade@qiyangtech.com sales@qiyangtech.com Website:http://www.qiytech.com ©2012 Qiyangtech Copyright

Page 13 of 50

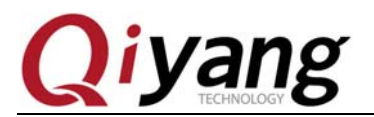

| 🤤 迷你终端 - COM1:115200,n,8,1 - W:\光盘\QY-9G45EK\Linux 2.6.30\工具软件\MiniComm\Mini 💶 💷 🗾 🗡                                                                                                    |
|----------------------------------------------------------------------------------------------------|
| 文件(E) 查看(V) 通讯(C) 帮助(H)                                                                                                    |
|                                                                                                    |
| COM1:115200,n,8,1 🖹 LO(9:46:17                                                                                                    |
| The debug UART will print the following information:                                                                                                    |
| Il 115200 - SecureCRI                                                                                                    |
| File       Edit       View       Options       Transfer       Script       Tools       Help         Image: State of the state of the state of the |
| RomBOOT<br>RomBOOT                                                                                                    |
| Connect to remote host         Serial: COM1, 115200         3, 1         31 Rows, 80 Cols         VT100         CAP         NUM                                                                                                    |

Now, open [SAM-BA V2.12.exe], it will recognize the [usbserial\com6] device, it means the

PC has recognized the development board.

Any question, please send E-mail : <u>supports@qiyangtech.com</u>

Page 14 of 50

Sales E-mail :trade@qiyangtech.com sales@qiyangtech.com

Website:http://www.qiytech.com

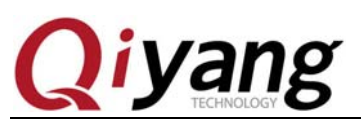

| SAM-BA 2.12               |                    |
|---------------------------|--------------------|
| Select the connection :   | \USBserial\COM6 🔹  |
| Select your board :       | at91sam9g45-ekes 🔻 |
| JLink speed :             | default 🔻          |
| JLink TimeoutMultiplier : | 0 🔻                |
|                           | Customize lowlevel |
| Connect                   | Exit               |

If PC could not recognize the development board, please check the issues according to Chapter 5.1.

### **1.2.2. SD Card Burning Preparation**

One SD card, one SD card reader, Linux environment in PC. Here ,we take [ubuntu 12.04] as an example. If without it, please refer to Ubuntu Installation for Virtual Machine Manual to set up. Log on by non [root] user. If using [root] account, you do not need to use[sudo]command.

By SD card reader, insert SD card into PC, then it will be recognized. If it could be recognized on PC, click USB icon in Virtual Machine. Select [connect].

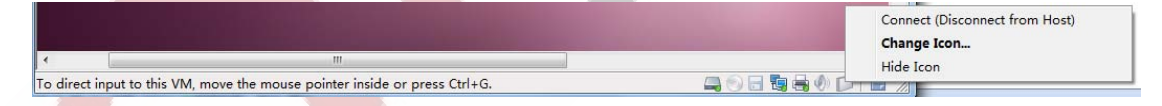

After connecting, it will generate the relevant device node [/dev/sdx]in [Ubuntu 12.04 /dev]directory. Including ,[x] means actual circumstance, it could be [a,b...]. If there are many partitions in SD card, it will generate [sdx1,sdx2,...] in [/dev]. Here you could use [df]command to search.

Any question, please send E-mail : <u>supports@qiyangtech.com</u> Sales E-mail :trade@qiyangtech.com sales@qiyangtech.com Website:http://www.qiytech.com ©2012 Qiyangtech Copyright

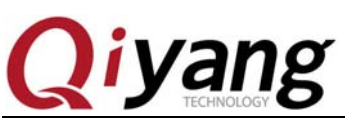

| st@st-virtual-machine:~/work/image\$ df |          |          |                  |     |                  |  |  |
|-----------------------------------------|----------|----------|------------------|-----|------------------|--|--|
| 文件系统                                    |          | 「己用」     | () 可用            | 已用% | 挂载点              |  |  |
| /dev/sda1                               | 40803120 | 10222888 | 28535560         | 27% | /                |  |  |
| udev                                    | 505116   | 4        | 505112           | 1%  | /dev             |  |  |
| tmpfs                                   | 204964   | 1292     | 203672           | 1%  | /run             |  |  |
| none                                    | 5120     | 0        | 5120             | 0%  | /run/lock        |  |  |
| none                                    | 512404   | 80       | 512324           | 1%  | /run/shm         |  |  |
| /dev/sdb1                               | 3864656  | 77448    | 37 <u>8</u> 7208 | 3%  | /media/31F2-636B |  |  |
| st@st-virtual-machine:~/work/image\$    |          |          |                  |     |                  |  |  |

The above picture indicates that the device node is [/dev/sdb1] which has inserted the SD

card. The actual circumstance is accordance with the search result.

In [ubuntu 12.04], please use [dd] command to clear MBR information and partition

information.

\$ sudo dd if=/dev/zero of=/dev/sdb1 bs=10M count=1

Use [fdisk] command to create boot partition, according to hint information, input [p] to show partition information. Then input [n] to create a new partition and set partition size. Then input [t] to assign partition format [FAT16], after finish setting, you could input [p] to check the current setting partition list. After setting correct, you could input [w], write partition information into the SD card, or input [q] to give up the current setting then exit.

| \$ sudo fdisk /de | ev/sdb1                |                                                 | 20         |      |        |
|-------------------|------------------------|-------------------------------------------------|------------|------|--------|
| Command (m        | for help): p           |                                                 |            |      |        |
| Disk /dev/sdb1    | : 2002 MB, 20          | 02780160 byte                                   | es         |      |        |
| 11 heads, 10 se   | ctors/track, 35        | 560 cylinders                                   |            |      |        |
| Units = cylinde   | ers of 110 * 512       | 2 = 56320 byte                                  | es         |      |        |
| Sector size (log  | cical/physical):       | 512 bytes / 51                                  | 12 bytes   |      |        |
| I/O size (minin   | num/optimal): :        | 512 bytes / 512                                 | 2 bytes    |      |        |
| Disk identifier:  | 0x0000000              |                                                 |            |      |        |
| Device Boot       | Start                  | End                                             | Blocks     | Id   | System |
| Command (m        | for help): n           |                                                 |            |      |        |
| Command action    | on                     |                                                 |            |      |        |
| e extend          | ed                     |                                                 |            |      |        |
| p primar          | y partition (1-4       | 4)                                              |            |      |        |
| p                 |                        |                                                 |            |      |        |
| Partition numb    | er (1-4): <b>1</b>     |                                                 |            |      |        |
| First cylinder (  | <u>1-3556</u> 0, defau | lt 1):                                          |            |      |        |
| Using default v   | alue 1                 |                                                 |            |      |        |
| т ( 1° 1 ,        | 1. 1                   | $(\mathbf{U} \mathbf{M} \mathbf{M} \mathbf{C})$ | (1 25560 1 | C 1. | 25560  |

Any question, please send E-mail : <a href="mailto:supports@qiyangtech.com">supports@qiyangtech.com</a>

Page 16 of 50

Sales E-mail :trade@qiyangtech.com sales@qiyangtech.com

Website:http://www.qiytech.com

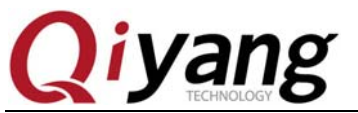

| Command (m         | for help): <mark>t</mark> |                |        |      |        |
|--------------------|---------------------------|----------------|--------|------|--------|
| Selected partition | on 1                      |                |        |      |        |
| Hex code (type     | L to list codes):         | 6              |        |      |        |
| Changed system     | n type of partition       | on 1 to 6 (FAT | 16)    |      |        |
| Command (m         | for help): p              |                |        |      |        |
| Device Boot        | Start                     | End            | Blocks | Id S | System |
| /dev/sdb1          | 1                         | 1193           | 65610  | 6    | FAT16  |
| Command (m         | for help): w              |                |        |      |        |
| The partition tal  | ble has been alte         | ered!          |        |      |        |
| Calling ioctl() to | o re-read partition       | on table.      |        |      |        |
| Format partition   | , and mount $\circ$       |                |        |      |        |
| \$ sudo umount /   | /dev/sdb1                 |                |        |      |        |
| \$ sudo mkfs.ms    | dos /dev/sdb1             |                |        |      |        |
| \$ sudo mount -t   | vfat /dev/sdb1            | /mnt           |        |      |        |

CD path: CD\Image file\dataflash boot, copy all images to [ubuntu 12.04]directory. Here, we take[~/work/image] as an example. Then use the following command to copy the image and burning tool to [/mnt]directory.

| \$ sudo cp –rf ~/work/image /mnt |
|----------------------------------|
|----------------------------------|

\$ ls /mnt

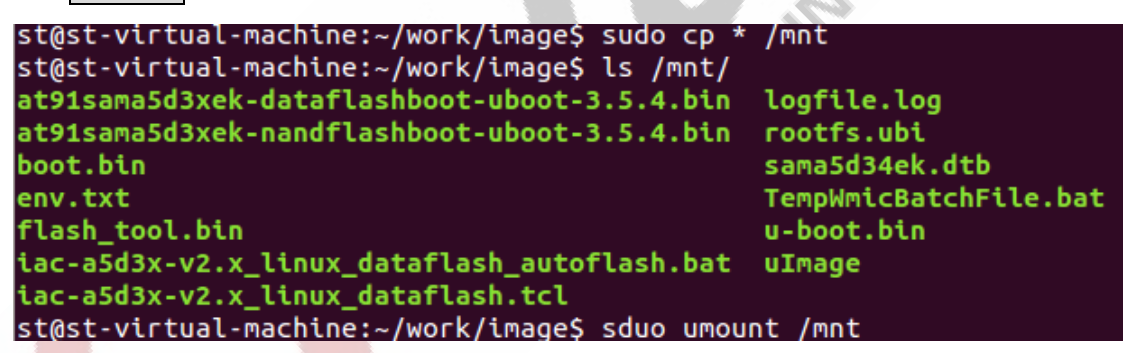

Finish copying, then umount.

# sudo umount /mnt

Pull out SD card, then insert it into SD slot MCI0(J16) on development board. If inset it into J17, you could not boot from SD card.

Any question, please send E-mail : <a href="mailto:supports@qiyangtech.com">supports@qiyangtech.com</a>

Page 17 of 50

Sales E-mail :trade@qiyangtech.com sales@qiyangtech.com

Website:http://www.qiytech.com

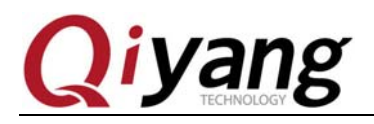

## **1.3. Image Illustration**

#### 1.3.1. Dataflash Boot

Existing Path: CD\Image File\datafalsh boot

|                                        |                  |                  |           | 7      |
|----------------------------------------|------------------|------------------|-----------|--------|
| 帮助(日)                                  |                  |                  |           |        |
|                                        |                  |                  |           | :<br>: |
| 名称                                     | 修改日期             | 类型               | 大小        |        |
| 🙀 at91sama5d3xek-dataflashboot-ubo     | 2013/12/19 18:45 | BIN 文件           | 5 KB      |        |
| 🙀 boot.bin                             | 2013/12/19 18:48 | BIN 文件           | 12 KB     |        |
| env.txt                                | 2013/12/19 19:08 | 文本文档             | 1 KB      |        |
| 🙀 flash_tool.bin                       | 2013/12/19 18:54 | BIN 文件           | 291 KB    |        |
| 🗊 iac-a5d3x-v2.x_linux_dataflash.tcl   | 2013/12/6 11:18  | Altium Script Do | 6 KB      |        |
| iac-a5d3x-v2.x_linux_dataflash_autofla | 2013/12/3 14:51  | Windows 批处理      | 1 KB      |        |
| rootfs.ubi                             | 2013/12/26 16:38 | UBI 文件           | 43,776 KB |        |
| sama5d34ek.dtb                         | 2013/12/27 7:37  | DTB 文件           | 22 KB     |        |
| 🙀 u-boot.bin                           | 2013/12/19 18:50 | BIN 文件           | 290 KB    |        |
| uImage                                 | 2013/12/27 7:34  | 文件               | 2,582 KB  |        |

|                             |       |           |  | 100 |
|-----------------------------|-------|-----------|--|-----|
| Under burning Image and fil | e exp | lanation: |  |     |

| Image Name                                   | Image Meaning         | Target   | Explanation                |
|----------------------------------------------|-----------------------|----------|----------------------------|
|                                              |                       | Address  |                            |
| at91sama5d3xek-dataflashboot-uboot-3.5.4.bin | Primary Bootstrap     | 0x0      | None                       |
| u-boot.bin                                   | Secondary Boostrap    | 0x8400   | None                       |
| sama5d34ek.dtb                               | Device Tree           | 0x180000 | None                       |
| uImage.bin                                   | Kernel                | 0x200000 | None                       |
| rootfs.ubi                                   | File System           | 0x80000  | None                       |
| iac-a5d3x-v2.x_linux_dataflash_autoflash.bat | Auto-burn [bat]script | None     | Only by automatic burning. |
| iac-a5d3x-v2.x_linux_dataflash.tcl           | Burn [tcl] script     | None     | Only by auto- burning.     |

Any question, please send E-mail : <a href="mailto:supports@qiyangtech.com">supports@qiyangtech.com</a>

Page 18 of 50

Sales E-mail :trade@qiyangtech.com sales@qiyangtech.com

Website:http://www.qiytech.com

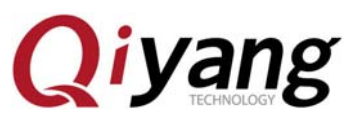

IAC-A5D3x-Kit Linux System Image Burning Manual

| boot.bin       | SD card bootstrap     |      | Only by SD Card burning. |
|----------------|-----------------------|------|--------------------------|
| flash_tool.bin | SD card burning tool  | None | Only by SD Card burning  |
| env.txt        | SD card to burn       | None | Only by SD Card burning  |
|                | environment variables |      |                          |

# 1.3.2. Nandflash Boot

Existing Path: CD\Image File\Nandflash Boot

| (T) | 帮助(H)                                   |                  |                  |           |       |
|-----|-----------------------------------------|------------------|------------------|-----------|-------|
|     |                                         |                  |                  |           | :== 👻 |
|     | 名称                                      | 修改日期             | 类型               | 大小        |       |
|     | 🙀 at91sama5d3xek-nandflashboot-ubo      | 2013/12/19 18:46 | BIN 文件           | 8 KB      |       |
|     | 🗊 iac-a5d3x-v2.x_linux_nandflash.tcl    | 2013/12/6 11:17  | Altium Script Do | 5 KB      |       |
| 1   | 🚳 iac-a5d3x-v2.x_linux_nandflash_autofl | 2013/12/6 9:20   | Windows 批处理      | 1 KB      |       |
|     | 📄 logfile.log                           | 2013/12/23 17:10 | 文本文档             | 48 KB     |       |
|     | 📄 rootfs.ubi                            | 2013/12/26 16:38 | UBI 文件           | 43,776 KB |       |
|     | sama5d34ek.dtb                          | 2013/12/27 7:37  | DTB 文件           | 22 KB     |       |
|     | 🙀 u-boot.bin                            | 2013/12/19 18:52 | BIN 文件           | 291 KB    |       |
|     | 📄 uImage                                | 2013/12/27 7:34  | 文件               | 2,582 KB  |       |

| I In | der | hurning | Image | and | file | eyn | lanation | • |
|------|-----|---------|-------|-----|------|-----|----------|---|
| UII  | uci | ourning | mage  | anu | m    | UAP | lanation | • |

| Image Name                                   | Image Meaning       | Target   | Explanation |
|----------------------------------------------|---------------------|----------|-------------|
|                                              |                     | Address  |             |
| at91sama5d3xek-nandflashboot-uboot-3.5.4.bin | Primary Bootstrap   | 0x0      | None        |
| u-boot.bin                                   | Secondary Bootstrap | 0x4000   | None        |
| sama5d34ek.dtb                               | Device Tree         | 0x180000 | None        |
| uImage.bin                                   | Kernel              | 0x200000 | None        |
| rootfs.ubi                                   | File System         | 0x80000  | None        |

Any question, please send E-mail : <u>supports@qiyangtech.com</u>

Page 19 of 50

Sales E-mail :trade@qiyangtech.com sales@qiyangtech.com

Website:http://www.qiytech.com

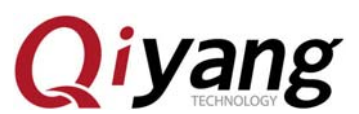

| IAC ASD2 Wit Linux S  | ustam Imaga Duming Manual |
|-----------------------|---------------------------|
| IAC-ADD3X-KILLIIIUX S | ystem mage burning Manual |

| iac-a5d3x-v2.x_linux_nandflash_autoflash.bat | Auto-burn [bat]script. | None | Only by auto-burning. |
|----------------------------------------------|------------------------|------|-----------------------|
| iac-a5d3x-v2.x_linux_nandflash.tcl           | Image burning          | None | Only by auto-burning. |
|                                              | command ,[tcl]script   |      |                       |

## **II**.Burn Image From Dataflash

### 2.1. Burn Procedure By Manual

## 2.1.1. Initialize Dataflash

After the PC recognizes the board, click [SAM-BA V2.12]software. If it appears [\USBserial\COM11] when connecting to the USB port, it means USB connection is ok. Please refer to the Quarter 4 to check the problems.

Reconnect to the J1 jumper cap on core board;

After the mainboard selected the [at91sama5d3x-ek], click [Connect] button to enter into the main interface.

| SAM-BA 2.12               |                     |
|---------------------------|---------------------|
| Select the connection :   | \USBserial\COM6 🔹   |
| Select your board :       | at91sama5d3x-ek 💌 💌 |
| JLink speed :             | default 🔻           |
| JLink TimeoutMultiplier : | 0 🔻                 |
|                           | Customize lowlevel  |
| Connect                   | Exit                |

Open the main interface, on the basis of the procedures in red color to enable and erase [dataflash].

Any question, please send E-mail : <a href="mailto:supports@qiyangtech.com">supports@qiyangtech.com</a>

Page 20 of 50

Sales E-mail :trade@qiyangtech.com sales@qiyangtech.com

Website:http://www.qiytech.com

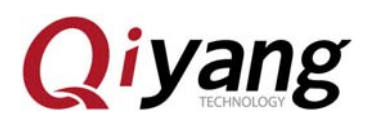

| 💽 SAM-BA 2.12                                                                                                    | - at91sama5d             | l3x-ek            |                 |               |                                                        |               |
|----------------------------------------------------------------------------------------------------|--------------------------|-------------------|-----------------|---------------|--------------------------------------------------------|---------------|
| File Script File                                                                                                    | Help                     |                   |                 |               |                                                        |               |
| — at91sama5d3x Memory                                                                                                    | r Display                |                   |                 |               |                                                        |               |
| Start Address : 0:                                                                                                    | x300000 Ref              | resh   Display    | format          |               | Applet trace                                           | s on DBGU     |
| Size in byte(s) : On                                                                                                    | ¢100                     | C ascii           | C 8-bit C 16    | -bit 🖲 32-bit | infos _                                                | Apply         |
| 0x00300000                                                                                                    | 0x00000004               | OxFFFFFFFF        | OxFFFFFFFF      | OxFFFFFFFF    |                                                        | ~             |
| 0x00300010                                                                                                    | OxFFFFFFFF               | OxFFFFFFFF        | OxFFFFFFFF      | Oxffffffff    |                                                        |               |
| 0x00300020                                                                                                    | OxFFFFFFFF               | OxFFFFFFFF        | OxFFFFFFFF      | OxFFFFFFFF    |                                                        |               |
| 0x00300030                                                                                                    | Oxfffffff                | OxFFFFFFFF        | OxFFFFFFFF      | Oxffffffff    |                                                        |               |
| 0x00300040                                                                                                    | Oxffffffff               | OxFFFFFFFF        | OxFFFFFFFF      | OxFFFFFFFF    |                                                        |               |
| 0x00300050                                                                                                    | Oxffffffff               | OxFFFFFFFF        | OxFFFFFFFF      | Oxffffffff    |                                                        |               |
| <                                                                                                    |                          |                   |                 |               |                                                        | >             |
| Send File Name<br>Receive File Name<br>Address                                                                                       | :                        | Size (For Receive | File) : 0x1000  |               | Send File<br>Receive File<br>Compare sent file with me | mory          |
| Scripts<br>Enable Dataflash<br>Erase All<br>Send Boot File<br>DadSet DF in Power-Df<br>SAN<br>(sam-ba_2.12) 1 %<br>(sam-ba_2.12) 1 % | (SPIO CSO)<br>(SPIO CSO) | e (Binary mode)   | • (5) Execute ( | 3             |                                                        |               |
|                                                                                                    |                          |                   |                 |               | \USBserial\COM11 Board : at91                          | sama5d3x-ek 🗸 |

If it shows error as the following picture, please confirm J1 jumper cap connected.

| ile Script File Help                                                                                                    |                |                                                  |
|----------------------------------------------------------------------------------------------------|----------------|--------------------------------------------------|
| at91sama5d3x Memory Display                                                                                                    |                |                                                  |
| itart Address : 0x300000 Refresh<br>ize in byte(s) : 0x100 Cascii C 8-bit C 16-bit @ 32-bit                                                                                                    |                | Applet traces on DBGU                            |
| 0x00300000 0x00000004 0xFFFFFFF 0xFFFFFFF 0xFFFFFFF                                                                                                    |                | 19.                                              |
| 0x00300010 0xFFFFFFFF 0xFFFFFFF 0xFFFFFFF 0xFFFFFFF                                                                                                    |                |                                                  |
| 0x00300020 0xFFFFFFFF 0xFFFFFFF 0xFFFFFFFF 0xFFFFFFFF                                                                                                    |                |                                                  |
|                                                                                                    |                | •                                                |
| Download / Upload File Send File Name :                                                                                                    |                | Send File                                        |
| Download / Upload File Send File Name :                                                                                                    |                | Send File                                        |
| Download / Upload File Send File Name : Receive File Name :                                                                                                    | R              | Send File<br>eceive File                         |
| Download / Upload File         Send File Name :         Receive File Name :         Address :       0x0         Size (For Receive File) :       0x1000         byte(s)                                                                                                    | R<br>Compare s | Send File<br>eceive File<br>ent file with memory |
| Download / Upload File<br>Send File Name :<br>Receive File Name :<br>Address : 0x0<br>Size (For Receive File) : 0x1000<br>byte(s)<br>Scripts                                                                                                    | R<br>Compare s | Send File<br>eceive File<br>ent file with memory |
| Download / Upload File<br>Send File Name :<br>Receive File Name :<br>Address : 0x0 Size (For Receive File) : 0x1000 byte(s)<br>Scripts<br>Enable Dataflash (SPI0 CS0)                                                                                                    | R<br>Compare s | Send File<br>eceive File<br>ent file with memory |
| Download / Upload File       Send File Name :         Send File Name :       Image: Constraint of the send file of the send file of the | R<br>Compare s | Send File<br>eccive File<br>ent file with memory |
| Download / Upload File<br>Send File Name :<br>Receive File Name :<br>Address : 0x0 Size (For Receive File) : 0x1000 byte(s)<br>Scripts<br>Enable Dataflash (SPI0 CS0)<br>T<br>Execute<br>m-ba_2.12) 1 %                                                                                                    | R<br>Compare s | Send File<br>eccive File<br>ent file with memory |
| Download / Upload File<br>Send File Name :<br>Receive File Name :<br>Address : 0x0 Size (For Receive File) : 0x1000 byte(s)<br>Scripts<br>Enable Dataflash (SPI0 CS0)<br>T<br>Execute<br>m-ba_2.12) 1 %<br>m-ba_2.12) 1 %<br>DATAFLASH::Init 0<br>DATAFLASH::Init 0<br>DATAFLASH::Init 0<br>DATAFLASH::Init 0                                                                                                    | R<br>Compare s | Send File<br>eccive File<br>ent file with memory |
| Download / Upload File<br>Send File Name :<br>Receive File Name :<br>Address : 0x0 Size (For Receive File) : 0x1000 byte(s)<br>Scripts<br>Enable Dataflash (SPI0 CS0)<br>T Execute<br>m-ba_2.12) 1 %<br>m-ba_2.12) 1 %<br>DATAFLASH::Init 0<br>DATAFLASH::Init 0 (trace level : 4)<br>.oading applet applet-dataflash-sama5d3x.bin at address 0x20000000                                                                                                    | R<br>Compare s | Send File<br>eceive File<br>ent file with memory |
| Download / Upload File<br>Send File Name :<br>Receive File Name :<br>Address : 0x0 Size (For Receive File) : 0x1000 byte(s)<br>Scripts<br>Enable Dataflash (SPI0 CS0)<br>T<br>Execute<br>m-ba_2.12) 1 %<br>DATAFLASH::Init 0<br>DATAFLASH::Init 0 (trace level : 4)<br>.oading applet applet dataflash sama5d3x.bin at address 0x20000000<br>Script error: Error Initializing DataFlash Applet (Can't detect known device)<br>m-ba_2 12) 1 %                                                                                                    | R<br>Compare s | Send File<br>eceive File<br>ent file with memory |

Any question, please send E-mail : <a href="mailto:supports@qiyangtech.com">supports@qiyangtech.com</a>

Page 21 of 50

 $Sales \ E\text{-mail:trade@qiyangtech.com} \ sales @qiyangtech.com$ 

Website:http://www.qiytech.com

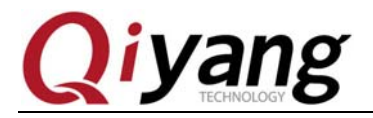

#### 2.1.2. Burn Primary Boot Image

Execute the following procedures, please find out the directory which the primary bootstrap image locates in the interface, select

[at91sama5d3xek-dataflashboot-uboot-3.5.4.bin], then burn.

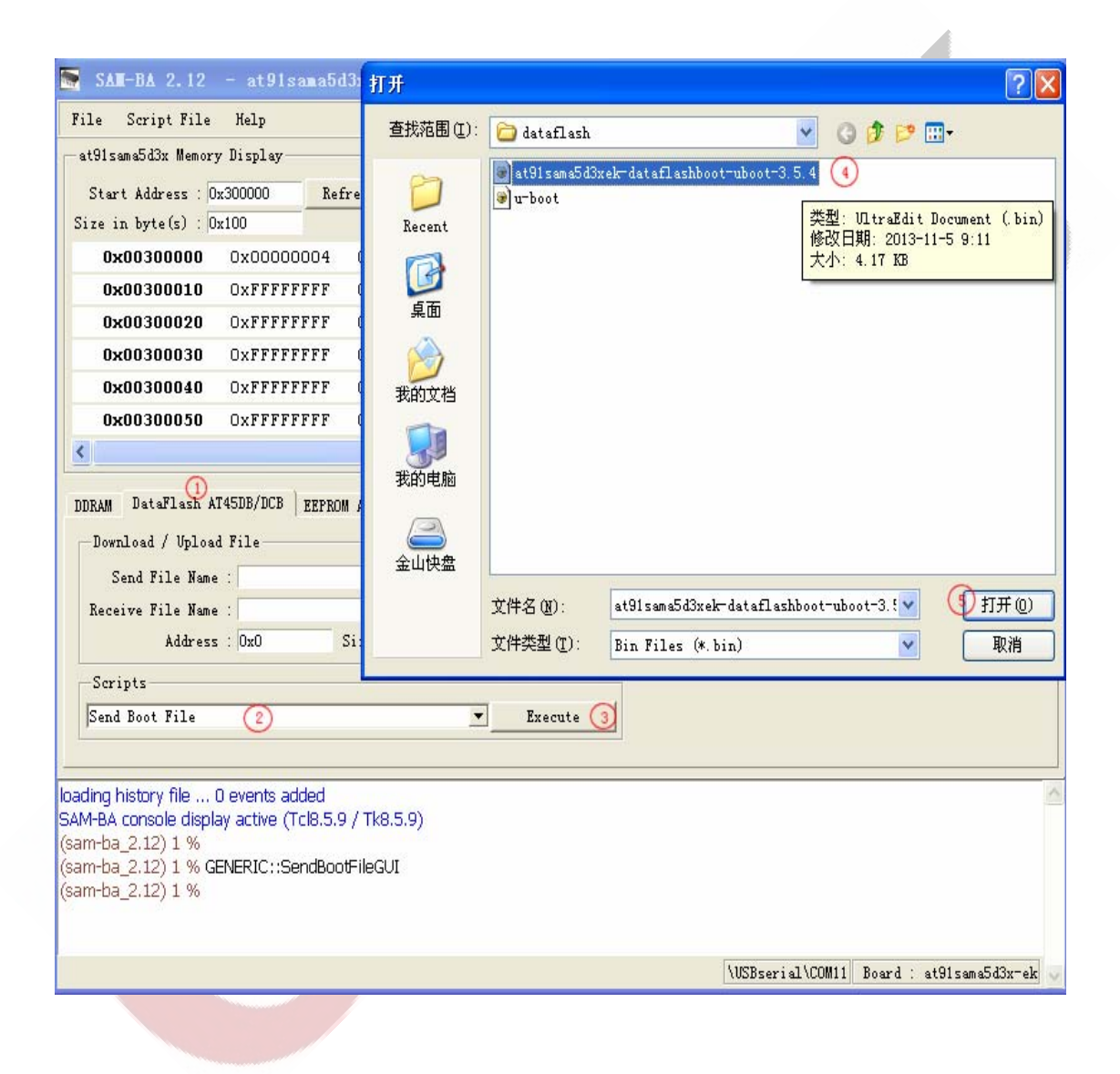

Any question, please send E-mail : <a href="mailto:supports@qiyangtech.com">supports@qiyangtech.com</a>

Sales E-mail :trade@qiyangtech.com sales@qiyangtech.com

Website:http://www.qiytech.com

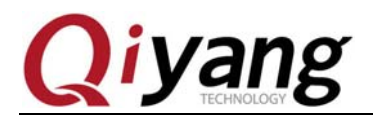

# 2.1.3. Burn Secondary Bootstrap

After finish burning, execute the following procedures, fill in the secondary bootstrap address[0x8400] which is used for burning secondary bootstrap. Open the location where is [u-boot.bin] locates, select [u-boot.bin]image, then burn it into dataflash.

|                                                                                                    |                                        |                                                                                                    |                                                                                    |                 |            |                     | _    |
|----------------------------------------------------------------------------------------------------|----------------------------------------|----------------------------------------------------------------------------------------------------|------------------------------------------------------------------------------------|-----------------|------------|---------------------|------|
|                                                                                                    | 查找范围(I):                               | 🛅 dataflash                                                                                         |                                                                                    | <b>v</b> G      | ø 🖻 🖽      | ) <del>.</del>      |      |
| SAM-BA 2.12         - at91s:           File         Script File         Help           at91sema5d3x         Memory Display           Start Address :         0x300000           Size in byte(s) :         0x100           0x00300000         0x000000           0x00300010         0xFFFFF           0x00300020         0xFFFFF           0x00300030         0xFFFFF           0x00300040         0xFFFFF           0x00300050         0xFFFFF | Fecent<br>Fecent<br>桌面<br>政的文档<br>武的电脑 | <ul> <li>● at91sama5d3x</li> <li>● urboot</li> <li>④</li> <li>● 火型:</li> <li>修改E<br/>大小:</li> </ul> | ek-dataflashboot-uboot<br>UltraEdit Document (,1<br>到月: 2013-11-13 11:38<br>289 KB | -3.5.4          |            | 31                  |      |
| DDRAM DataFlash AT45DB/DCB                                                                                                    | 並山沃益                                   | 文件名 (M):<br>文件类型 (I):                                                                               | u-boot<br>Bin Files (*. bin)                                                       |                 | *          | ⑤打开 (0) 取消          |      |
| Send File Name :                                                                                                    |                                        |                                                                                                    |                                                                                    | 6               | Send F     | ile                 |      |
| Receive File Name :                                                                                                    | 2                                      |                                                                                                    | <b>2</b>                                                                           |                 | Receive    | File                |      |
| Address : OxO8400 🗸                                                                                                    | 😏 Size (For R                          | eceive File) : 🛛                                                                                    | x1000 byte(s)                                                                      | Compar          | e sent fil | e with memory       |      |
| Scripts<br>Send Boot File                                                                                                    |                                        | ▼ Exe                                                                                               | cute                                                                               |                 |            |                     |      |
| (sam-ba_2.12) 1 %<br>(sam-ba_2.12) 1 % GENERIC::Send<br>GENERIC::SendFile F:/temp/IAC-AS                                                                                                    | BootFileGUI                            | lash/at91sama5c                                                                                     | l3xek-dataflashboot-ubc                                                            | oot-3.5.4.bin a | at address | 0x0                 | ^    |
| -I- File size : 0x1088 byte(s)<br>-I- Writing: 0x0 bytes at 0x0<br>-I- 0x30880C bytes written b<br>(sam-ba_2.12) 1 %                                                                                                    | (buffer addr : O<br>y applet           | x308B0C)                                                                                            |                                                                                    |                 |            |                     |      |
|                                                                                                    |                                        |                                                                                                    |                                                                                    | \USBserial\     | COM11 Bos  | ard : at91sama5d3x- | ek 🗸 |
|                                                                                                    |                                        |                                                                                                    |                                                                                    |                 |            |                     |      |

### 2.1.4. Initialize Nanaflash

Any question, please send E-mail : <a href="mailto:supports@qiyangtech.com">supports@qiyangtech.com</a>

Page 23 of 50

Sales E-mail :trade@qiyangtech.com sales@qiyangtech.com

Website:http://www.qiytech.com

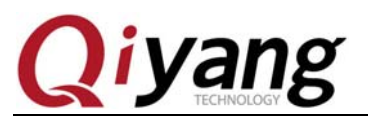

Execute as sequence in red color, when executing the procedure<sup>③</sup>, it will pop up ECC Configuration Window as shown in Picture 2.6. Please make sure that you will configure ECC according to this picture. When finishing configuration, click [OK], then continue to execute the procedure <sup>④</sup>, then initialization is finished.

|                                                                                                    | Help                                                                                                    |                                        |                                                                             |               |                           |                                                             |         |
|----------------------------------------------------------------------------------------------------|----------------------------------------------------------------------------------------------------|----------------------------------------|-----------------------------------------------------------------------------|---------------|---------------------------|-------------------------------------------------------------|---------|
| t91sama5d3x Memor                                                                                                    | y Display                                                                                                    |                                        |                                                                             |               |                           |                                                             |         |
| Start Address : 🛛                                                                                                    | x300000 Re                                                                                                    | efresh Display                         | format                                                                      |               |                           | Applet traces                                               | on DBGU |
| ize in byte(s) : [                                                                                                    | x100                                                                                                    | C ascii                                | . () 8-bit () 16-                                                           | -bit 🖲 32-bit |                           |                                                             | кррту   |
| 0x00300000                                                                                                    | 0x0000004                                                                                                    | OxFFFFFFFF                             | OxFFFFFFFF                                                                  | OxFFFFFFFF    |                           |                                                             | ^       |
| 0x00300010                                                                                                    | OxFFFFFFFF                                                                                                    | OxFFFFFFFF                             | OxFFFFFFFF                                                                  | OxFFFFFFFF    |                           |                                                             |         |
| 0x00300020                                                                                                    | OxFFFFFFFF                                                                                                    | OxFFFFFFFF                             | OxFFFFFFFF                                                                  | OxFFFFFFFF    |                           |                                                             |         |
| 0x00300030                                                                                                    | OxFFFFFFFF                                                                                                    | OxFFFFFFFF                             | OxFFFFFFFF                                                                  | OxFFFFFFFF    |                           |                                                             |         |
| 0x00300040                                                                                                    | OxFFFFFFFF                                                                                                    | OxFFFFFFFF                             | OxFFFFFFFF                                                                  | OxFFFFFFFF    |                           |                                                             |         |
| 0x00300050                                                                                                    | OxFFFFFFFF                                                                                                    | OxFFFFFFFF                             | OxFFFFFFFF                                                                  | OxFFFFFFFF    |                           |                                                             | ~       |
|                                                                                                    |                                                                                                    |                                        |                                                                             |               |                           |                                                             | >       |
| Send File Name                                                                                                    | 2:                                                                                                    |                                        |                                                                             | <u> </u>      | Se                        | end File                                                    |         |
| Send File Name                                                                                                    | 2:                                                                                                    |                                        |                                                                             | <b>≧</b>      | Se                        | end File                                                    | 1       |
| Send File Name<br>Receive File Name                                                                                                    | 2 :                                                                                                    | a: (a s :                              | <b>1</b> :1 ) (0.4000                                                       |               | Se<br>Rec                 | end File<br>eive File                                       |         |
| Send File Name<br>Receive File Name<br>Addres:                                                                                                    | a :<br>a :<br>5 : 0x0                                                                                                    | Size (For Receive                      | e File) : Ox1000                                                            | byte(s)       | Se<br>Rec<br>Compare sent | end File<br>eive File<br>t file with memo                   | ory     |
| Send File Name<br>Receive File Name<br>Addres:<br>-Scripts                                                                                                    | e :<br>e :<br>s : 0x0                                                                                                    | Size (For Receive                      | File) : Ox1000                                                              | byte(s)       | Se<br>Rec<br>Compare sent | end File<br>eive File<br>t file with memo                   | ory     |
| Send File Name<br>Receive File Name<br>Address<br>-Scripts<br>Enable NandFlash                                                                                                    | a : [<br>a : ]<br>5 : [0x0                                                                                                    | Size (For Receive                      | • File) : Ox1000                                                            | byte(s)       | Se<br>Rec<br>Compare sent | end File<br>eive File<br>t file with memo                   | ory     |
| Send File Name<br>Receive File Name<br>Address<br>-Scripts<br>Enable NandFlash<br>Enable NandFlash<br>Enable OS PMECC p                                                                                                    | 2 :                                                                                                    | Size (For Receive                      | • File) : Ox1000                                                            | byte (s)      | Se<br>Rec<br>Compare sent | end File<br>eive File<br>t file with memo                   | ory     |
| Send File Name<br>Receive File Name<br>Address<br>Scripts<br>Enable NandFlash<br>Enable NandFlash<br>Enable OS PHECC p<br>Brase All<br>List Bad Blocks                                                                                               | a :                                                                                                    | Size (For Receive                      | E File) : Ox1000                                                            | byte (s)      | Se<br>Rec<br>Compare sent | end File<br>eive File<br>t file with memo                   | ory     |
| Send File Name<br>Receive File Name<br>Address<br>Scripts<br>Enable NandFlash<br>Enable OS PMECC p<br>Erase All<br>List Bad Blocks<br>Fmecc configuration                                                                                            | a :                                                                                                    | Size (For Receive                      | E File) : 0x1000                                                            | byte (s)      | Se<br>Rec<br>Compare sent | end File<br>eive File<br>t file with memo                   | xry     |
| Send File Name<br>Receive File Name<br>Address<br>Scripts<br>Enable NandFlash<br>Enable OS PMECC p<br>Erase All<br>List Bad Blocks<br>Fmecc configurati<br>Scrub NandFlash<br>Send Boot File                                                         | 2 :                                                                                                    | Size (For Receive                      | <pre>File) : 0x1000  Execute </pre>                                         | byte (s)      | Se<br>Rec<br>Compare sent | end File<br>eive File<br>t file with memo                   | xry     |
| Send File Name<br>Receive File Name<br>Address<br>Scripts<br>Enable NandFlash<br>Enable OS PMECC p<br>Erase All<br>List Bad Blocks<br>Fmecc configurati<br>Send Boot File<br>The Da 2.12) 1 % N                                                      | 2 :                                                                                                    | Size (For Receive                      | <ul> <li>File) : 0x1000</li> <li>Execute</li> <li>Execute</li> </ul>        | byte (s)      | Se<br>Rec<br>Compare sent | end File<br>eive File<br>t file with memo                   | ary     |
| Send File Name<br>Receive File Name<br>Address<br>Scripts<br>Enable NandFlash<br>Enable OS PMECC p<br>Erase All<br>List Bad Blocks<br>Fmecc configurati<br>Send Boot File<br>m-Da_2.12) 1 % N<br>Jser canceled!                                      | a :<br>a :<br>a :<br>b :<br>b :<br>b :<br>b :<br>b :<br>c :<br>c : | Size (For Receive                      | <ul> <li>File) : 0x1000</li> <li>Execute</li> <li>DER 0xc0902405</li> </ul> | byte (s)      | Se<br>Rec<br>Compare sent | end File<br>eive File<br>t file with memo                   | ory     |
| Send File Name<br>Receive File Name<br>Address<br>Scripts<br>Enable NandFlash<br>Enable OS PMECC p<br>Erase All<br>List Bad Blocks<br>Fmecc configurati<br>Send Boot File<br>m-Da_2.12) 1 % N<br>Jser canceled!<br>m-Da_2.12) 1 %                    | a :<br>a :<br>a :<br>b :<br>ox0<br>ar an eters (3)<br>on<br>ANDELASH::Nano                                                                                                    | Size (For Receive<br>dHeaderValue HEA) | Execute                                                                     | byte (s)      | Se<br>Rec<br>Compare sent | end File<br>eive File<br>t file with memo                   | xry     |
| Send File Name<br>Receive File Name<br>Address<br>Scripts<br>Enable NandFlash<br>Enable OS PMECC p<br>Erase All<br>List Bad Blocks<br>Fmecc configurati<br>Send Boot File<br>T-Da_2.12) 1 % N<br>Jser canceled!<br>m-ba_2.12) 1 %                    | a :<br>a :<br>b :<br>b :<br>c :<br>c : | Size (For Receivo<br>DHeaderValue HEA) | Execute<br>Execute                                                          | byte (s)      | Se<br>Rec<br>Compare sent | end File<br>eive File<br>t file with memo<br>Board : at9150 | 2ry     |
| Send File Name<br>Receive File Name<br>Address<br>Scripts<br>Enable NandFlash<br>Enable OS PMECC p<br>Brase All<br>List Bad Blocks<br>Pmecc configurati<br>List Bad Blocks<br>Send Boot File<br>m-Da_2.12) 1 % N<br>Jser canceled!<br>m-Da_2.12) 1 % | a :<br>a :<br>b :<br>c :<br>c : | Size (For Receive                      | E File) : 0x1000<br>Execute                                                 | byte (s)      | Sa<br>Rec<br>Compare sent | end File<br>eive File<br>t file with memo<br>Board : at9150 | ory     |

| 🖙 ECC configuration                  |
|--------------------------------------|
| Ecc type                             |
| ⑦ pmecc ○ software ecc ○ no ecc      |
| Pmecc boot header configuration      |
| fumber of sectors per page 4         |
| mber of ECC bits required 4          |
| Size of the ECC sector 💿 512 🔿 102   |
| Ecc offset 36 📃 Edit(spareSize > 64) |
| ☐ Trimffs                            |
|                                      |
| OKCancel                             |

Page 24 of 50

Any question, please send E-mail : <u>supports@qiyangtech.com</u>

Sales E-mail :trade@qiyangtech.com sales@qiyangtech.com

Website:http://www.qiytech.com

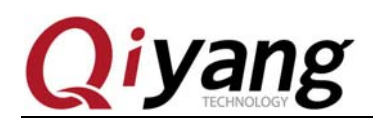

#### 2.1.5. Burn Device Tree Image

As the following procedure sequence, fill in burning address: [0x180000], please find out the directory where the [sama5d34ek.dtb]image locates, then open it to burn,

|                                                                                                    | 打开                                                                                                |                                                                                                    | ?                                              |                         |   |
|----------------------------------------------------------------------------------------------------|---------------------------------------------------------------------------------------------------|----------------------------------------------------------------------------------------------------|------------------------------------------------|-------------------------|---|
|                                                                                                    | 查找范围( <u>I</u> ):                                                                                 | 🗀 dataflash 💌                                                                                                    | 3 🗊 📂 🖽•                                       |                         |   |
|                                                                                                    | D<br>Recent                                                                                       | <ul> <li>at91 sama5d3xek-dataf1ashboot-uboot-3.5.4</li> <li>boot</li> <li>env</li> <li>anv</li> </ul>                                            |                                                |                         |   |
| SAT-BA 2. 12           File         Script Fil           at91sama5d3x         Memory           Start Address :         Size in byte(s) :           0x00300000         0x00300010           0x00300020         0x00300030           0x00300030         0x00300030 | ●<br>東面<br>一<br>求的文档<br>一<br>求的电脑<br>金山快盘                                                         | Flash_tool Flash_tool Siac=a5d3x=v2. x_linux_dataflash siac=a5d3x=v2. x_linux_dataflash_autoflash rootfs.ubi sma55d34ak.dtb u-boot u-boot uTmage |                                                | traces on DBGU          | 2 |
| 0x00300050                                                                                                    | AT45DB/DCB EEF                                                                                    | 文件名 (M): sama5d34ek<br>文件类型 (I): All Files (*.*) ④<br>PROM AT24 Napd@lash NorFlash OTP One-wij                                                   | ▼ ⑤打开 (2)<br>▼ 取消<br>re EEPROM SRAM SerialFlas | h AT25/AT26             |   |
| Download / Uplo<br>Send File Na<br>Receive File Na<br>Addre                                                                                                    | oad File<br>me :<br>me :<br>ss : 0x0180000(2)                                                     | ) Size (For Receive File) : 0x1000 byte(s                                                                                                    | Send<br>Compare sent fi                        | File 7                  |   |
| Scripts<br>Enable NandFlas                                                                                                    | h                                                                                                 | T Execute                                                                                                    |                                                |                         |   |
| -I- NANDFLASH::Init<br>-I- Loading applet aj<br>-I- Memory Size : 0)<br>-I- Buffer address :<br>-I- Buffer size: 0x20<br>-I- Applet initializatio<br>(sam-ba_2.12) 1 %                                                                                           | : (trace level : 4)<br>oplet-nandflash-s<br>(10000000 bytes<br>0x20010BA8<br>000 bytes<br>on done | sama5d3x.bin at address 0x20000000                                                                                                    |                                                |                         |   |
|                                                                                                    |                                                                                                   |                                                                                                    | \USBserial\COM14 Bo                            | ard : at91sama5d3x-ek 🗸 |   |

## 2.1.6. Burn Kernel Image

According to the procedures in red color, fill in [0x200000] in the burning address for [uImage.bin], then find out the image location in the opened directory, select then to burn.

Any question, please send E-mail : <a href="mailto:supports@qiyangtech.com">supports@qiyangtech.com</a>

Page 25 of 50

 $Sales \ E\text{-mail:trade@qiyangtech.com} \ sales @qiyangtech.com$ 

Website:http://www.qiytech.com

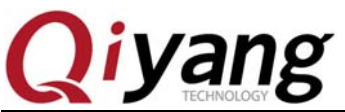

|                                                                                                    | 打开                                                                                                   |                                                                                                    |                                                                   |                                                          | ? 🔀                                          |                          |
|----------------------------------------------------------------------------------------------------|----------------------------------------------------------------------------------------------------|----------------------------------------------------------------------------------------------------|-------------------------------------------------------------------|----------------------------------------------------------|----------------------------------------------|--------------------------|
|                                                                                                    | 查找范围( <u>I</u> ):                                                                                    | 🚞 dataflash                                                                                                    | ~                                                                 | G 🤌 📂 🖽                                                  | •                                            |                          |
| SAT-BA         2.12           File         Script File           at91sama5d3x         Memo           Start         Address :           Size in byte(s) :         0x00300000           0x003000010         0x003000020           0x003000030         0x003000030           0x003000030         0x003000040 | Recent<br>桌面<br>美的文档<br>我的电脑<br>金山快盘                                                                 | <ul> <li>at91sama5d3xek-dataflash</li> <li>boot</li> <li>env</li> <li>flash_tool</li> <li>iac-a5d3x-v2.x_linux_dat</li> <li>iac-a5d3x-v2.x_linux_dat</li> <li>rootfs.ubi</li> <li>sama5d34ek.dtb</li> <li>u-boot</li> <li>uImage S</li> </ul> | boot-uboot-3.5.4<br>aflash<br>aflash_autoflash                    |                                                          |                                              | traces on DBGU           |
| 0x00300040                                                                                                    |                                                                                                    | 文件名 (M): uImage                                                                                                    |                                                                   | ~                                                        | 打开 (1) 🔞                                     |                          |
| <                                                                                                    |                                                                                                    | 文件类型(I): All Files                                                                                                    | (*.*) (4)                                                         | ~                                                        | 取消                                           | >                        |
| DDRAM DataFlash                                                                                                    | AT45DB/DCB EEP                                                                                       | OM AT24 NandFlash NorFla                                                                                                    | sh ] OTP ] One-wir                                                | e EEPROM ] SRAM                                          | SerialFlash AT                               | 25/AT26 ]                |
| Download / Uplo                                                                                                    | ad File                                                                                              |                                                                                                    | 辛苦い、クリン                                                           | - <u>@</u>                                               | S J F:].                                     | @ 1                      |
| Send File Nam<br>Receive File Nam                                                                                                    | ne : r:/temp/IAU-                                                                                    | R5D3X-V2.1/1RC-R5D3X-V2.2/±                                                                                                    | / hk/dataIIash/sa                                                 | ······································                   | Receive Fil                                  |                          |
| Addres                                                                                                    | s : 0x0200000 (2                                                                                     | Size (For Receive File) :                                                                                                    | 0x1000 byte(s)                                                    | Comp                                                     | are sent file w                              | ith memory               |
| Scripts                                                                                                    |                                                                                                    |                                                                                                    |                                                                   |                                                          |                                              |                          |
| Enable NandFlash                                                                                                    | 1                                                                                                    | ▼ Ex                                                                                                    | ecute                                                             |                                                          |                                              |                          |
|                                                                                                    |                                                                                                    |                                                                                                    |                                                                   |                                                          |                                              |                          |
| (sam-ba_2.12) 1 % :<br>-I- Send File F:/temp<br>GENERIC::SendFile F<br>-I- File size : 0x5642<br>-I- Writing: 0x<br>-E- Can't send data<br>(sam-ba_2.12) 1 %                                                                                                    | send_file {NandF<br>p/IAC-A5D3X-V2.<br>S:/temp/IAC-A5D<br>byte(s)<br>5642 bytes at 0x<br>0x0000000f) | ash} "F:/temp/IAC-A5D3X-V2<br>L/IAC-A5D3X-V2.2/生产版/da<br>IX-V2.1/IAC-A5D3X-V2.2/生产<br>L80000 (buffer addr : 0x2001                                                                                                    | 2.1/IAC-A5D3X-V2<br>taflash/sama5d34<br>r版/dataflash/sam<br>0BA8) | .2/生产版/datafla<br>ek.dtb at address<br>ia5d34ek.dtb at a | sh/sama5d34ek<br>0x0180000<br>ddress 0x18000 | .dtb" 0x0180000 0 🔷<br>0 |
|                                                                                                    |                                                                                                    |                                                                                                    |                                                                   | \USBseria                                                | 1\COM14 Board                                | : at91sama5d3x-ek 🗸      |
|                                                                                                    |                                                                                                    |                                                                                                    |                                                                   |                                                          |                                              |                          |

# 2.1.7. Burn File System Image

ECC configuration in file system is different with the previous one. It needs reconfiguration. Before burning file system image, we need to configure ECC as the following parameters. Execute procedure③, it will pop-up ECC configuration window.

Any question, please send E-mail : <a href="mailto:supports@qiyangtech.com">supports@qiyangtech.com</a>

Page 26 of 50

Sales E-mail :trade@qiyangtech.com sales@qiyangtech.com

Website:http://www.qiytech.com

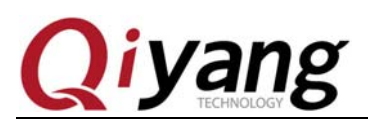

| 💽 SAM-BA 2.12 - at91sama5d3x-ek                                                                                                    |                                                                             |
|----------------------------------------------------------------------------------------------------|-----------------------------------------------------------------------------|
| File Script File Help                                                                                                    |                                                                             |
| at91sama5d3x Memory Display                                                                                                    | Ecc type                                                                    |
| Start Address : 0x300000 Refresh Display format-                                                                                                    | pmecc C software ecc C no ecc     BGU                                       |
| Size in byte(s) : Ox100 C ascii C 8-b                                                                                                    | it Participation V                                                          |
| 0x00300000 0x0000004 0xFFFFFFFF 0xFF                                                                                                    | FI                                                                          |
| 0x00300010 OxFFFFFFF OxFFFFFFFF OxFF                                                                                                    | FI lumber of sectors per page 4                                             |
| 0x00300020 OxFFFFFFF OxFFFFFFFF OxFF                                                                                                    | Spare sizeb4                                                                |
| 0x00300030 OxFFFFFFF OxFFFFFFFF OxFF                                                                                                    | FI Size of the ECC sector @ 512 C 102                                       |
| 0x00300040 OxFFFFFFF OxFFFFFFFF OxFF                                                                                                    | FI Ecc offset 36  Edit(spareSize > 64)                                      |
| 0x00300050 OxFFFFFFF OxFFFFFFFF OxFF                                                                                                    | 🔽 🔽 Trimffs                                                                 |
| <                                                                                                    |                                                                             |
| DDRAM   DataFlash AT45DB/DCB   EEPROM AT24   NandFlash   NorF<br>Download / Upload File<br>Send File Name : F:/temp/IAC-A5D3X-V2.1/dataflash/uImag<br>Receive File Name :<br>Address : 0x0800000 Size (For Receive File)                                                                                   | e Send File<br>Receive File<br>Ox1000 byte(s) Compare sent file with memory |
| Scripts                                                                                                    |                                                                             |
| Enable OS PMECC parameters (2)                                                                                                    | Gxecute                                                                     |
| -I- 0x2000 bytes written by applet<br>-I- Writing: 0x11AD0 bytes at 0x680000 (buffer addr : 0x2)<br>-I- 0x11AD0 bytes written by applet<br>(sam-ba_2.12) 1 % NANDFLASH::NandHeaderValue HEADER 0xct<br>-I- User canceled!<br>(sam-ba_2.12) 1 % NANDFLASH::NandHeaderValue HEADER 0xct<br>(sam-ba_2.12) 1 % | 0010BA8)<br>0902405<br>0902405                                              |
|                                                                                                    | \USBserial\COM11   Board : at91sama5d3x-ek 🗸                                |

After configuring Nandflash ECC, according to the procedures in red color, fill in the address [0x800000] for [rootfs.ubi], open the location where the image locates, select image, then burn.

|                                                                                                    | 打开                                                                                                    |                                                                                                    | ? 🔀                                        |
|----------------------------------------------------------------------------------------------------|----------------------------------------------------------------------------------------------------|----------------------------------------------------------------------------------------------------|--------------------------------------------|
|                                                                                                    | 查找范围(I):                                                                                                    | 🔁 dataflash 🕑 🔇 🎓 🛛                                                                                                    | 🤊 🛄 •                                      |
| SAI-BA 2.           File Script F           at91sama5d3x M           Start Address           Size in byte(s)           0x003000           0x003000           0x003000           0x003000 | Recent<br>夏面<br>政的文档<br>政的电脑<br>企画<br>金山快盘                                                                                  | <pre>@ at91sama5d3xek-dataflashboot-uboot-3.5.4 @ boot @ flash_tool Si iac-a5d3xrV2.x_linux_dataflash</pre>                                                 | et traces on DBGU<br>s Apply               |
| 0x003000                                                                                                    |                                                                                                    | 文件名 (M): rootfs                                                                                                    | ▼ 打开 @ ⑥                                   |
| <                                                                                                    |                                                                                                    | 文件类型(T): All Files (*.*) ④                                                                                                    | ▼ 取消 >                                     |
| DDRAM DataFla                                                                                                    | sh AT45DB/DCB ]                                                                                                    | EEFROM AT24 NandFlash NorFlash OTF One-wire EEFROM                                                                                                    | M   SRAM   SerialFlash AT25/AT26           |
| Send File                                                                                                    | Name : F:/temp/]                                                                                                    | IAC-A5D3X-V2. 1/IAC-A5D3X-V2. 2/生产版/dataflash/uIm 🚄 _                                                                                                    | Send File 🕜                                |
| Receive File                                                                                                    | Name :                                                                                                    |                                                                                                    | Receive File                               |
| Add                                                                                                    | hress :  0x0800000                                                                                                    | ) (2) Size (For Receive File) : [0x1000 byte(s)                                                                                                    | Compare sent file with memory              |
| Scripts                                                                                                    | 1                                                                                                    |                                                                                                    |                                            |
|                                                                                                    | 14511                                                                                                    | • Execute                                                                                                    |                                            |
| -I- Writing:<br>-I- 0x20000<br>-I- Writing:<br>-I- 0x20000<br>-I- Writing:<br>-I- 0x56F8<br>(sam-ba_2.12) 1                                                                              | : 0x20000 bytes a<br>0 bytes written b<br>0x20000 bytes a<br>0 bytes written b<br>: 0x56F8 bytes a<br>bytes written by<br>% | at 0x440000 (buffer addr : 0x200108A8)<br>y applet<br>at 0x460000 (buffer addr : 0x200108A8)<br>y applet<br>t 0x480000 (buffer addr : 0x200108A8)<br>applet | ~                                          |
|                                                                                                    |                                                                                                    |                                                                                                    | \USBserial\COM14 Board : at91sama5d3x-ek 🗸 |

Any question, please send E-mail : <a href="mailto:supports@qiyangtech.com">supports@qiyangtech.com</a>

Page 27 of 50

 $Sales \ E\text{-mail:trade@qiyangtech.com} \ sales @qiyangtech.com$ 

Website:http://www.qiytech.com

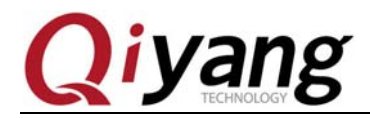

#### **2.1.8. Finish Burning**

It needs time to burn file system. Please be patient.

After finishing, please close [SAM-BA], pull out USB cable, power on the development board again. You will see the printed information when the image is running in the debug UART.

#### 2.2. Auto Burning Procedure

Before burning image, disconnect jumper cap [J1] at first. Please make sure that the current development board has been connected with the PC and it has been recognized in PC. Then re-connect the jumper cap [J1].

There are two scripts in dataflash boot image directory in CD. Including, [iac-a5d3x-v2.x\_linux\_dataflash\_autoflash.bat] is [bat]script. It call [samba]program to analyze [tcl]script;[ iac-a5d3x-v2.x\_linux\_dataflash.tcl] achieve the specific image burning command, as FCHNOLOG shown:

```
名称・
🗃 at91 sama5d3xek-dataflashboot-uboot-3. 5. 4
  boot
  env
🗃 flash_tool
iac-a5d3x-v2.x_linux_dataflash
iac-a5d3x-v2.x_linux_dataflash_autoflash
🚾 rootfs. ubi
📷 sama5d34ek. dtb
🗃 u-boot
🖬 uImage
```

Double click [iac-a5d3x-v2.x\_linux\_dataflash\_autoflash.bat] script, it shows the following

picture. It means

[at91sama5d3xek-dataflashboot-uboot-3.5.4.bin][u-boot.bin],[sama5d34ek.dtb],[uImage.bin],[root

fs.ubi] will be burnt into the development board in turn.

Any question, please send E-mail : supports@qiyangtech.com

Sales E-mail :trade@qiyangtech.com sales@qiyangtech.com

Website:http://www.qiytech.com

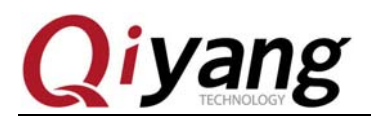

| C:\WINDOWS\system32\cmd.exe                                                                                               | - 🗆 ×    |   |
|----------------------------------------------------------------------------------------------------|----------|---|
| F:\temp\IAC-A5D3X-V2.1\dataflash>sam-ba.exe \usb\ARM0 AT91SAMa5d3x-EK iac-<br>v2.x_linux_dataflash.tcl 1>logfile.log 2>&1 | a5d3x−   |   |
|                                                                                                    |          |   |
|                                                                                                    |          |   |
|                                                                                                    |          |   |
|                                                                                                    |          |   |
|                                                                                                    |          |   |
| 谷歌拼音 半:                                                                                                    | <b>_</b> | 1 |

It needs 3 minutes for burning standard configuration image. Be patient.

After burning, it will popup [logfile] file, as shown.

You could check whether the burning process is successful by this file.

Any question, please send E-mail : <a href="mailto:supports@qiyangtech.com">supports@qiyangtech.com</a>

Sales E-mail :trade@qiyangtech.com sales@qiyangtech.com

Website:http://www.qiytech.com

©2012 Qiyangtech Copyright

Page 29 of 50

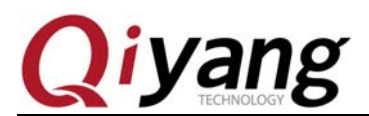

| 🗍 logfile.log - 记事本                                                                                 |                            |   |
|----------------------------------------------------------------------------------------------------|----------------------------|---|
| 文件(E) 编辑(E) 格式(Q) 查看(V) 帮助(H)                                                                       |                            |   |
| -I- Writing: 0x20000 bytes at 0x31A0000<br>-I- 0x20000 bytes written by applet<br>-I- Complete 97%  | (buffer addr : 0x2001052C) | * |
| -I- Writing: 0x20000 bytes at 0x31C0000<br>-I- 0x20000 bytes written by applet<br>-I- Complete 97%  | (buffer addr : 0x2001052C) |   |
| -I- Writing: 0x20000 bytes at 0x31E0000<br>-I- 0x20000 bytes written by applet<br>-I- Complete 98%  | (buffer addr : 0x2001052C) |   |
| -I- Writing: 0x20000 bytes at 0x3200000<br>-I- 0x20000 bytes written by applet<br>-I- Complete 98%  | (buffer addr : 0x2001052C) |   |
| -I- Writing: 0x20000 bytes at 0x3220000<br>-I- 0x20000 bytes written by applet<br>-I- Complete 98%  | (buffer addr : 0x2001052C) |   |
| -I- Writing: 0x20000 bytes at 0x3240000<br>-I- 0x20000 bytes written by applet<br>-I- Complete 99%  | (buffer addr : 0x2001052C) |   |
| -I- Writing: 0x20000 bytes at 0x3260000<br>-I- 0x20000 bytes written by applet<br>-I- Complete 99%  | (buffer addr : 0x2001052C) |   |
| -I- Writing: 0x20000 bytes at 0x3280000<br>-I- 0x20000 bytes written by applet<br>-I- Complete 99%  | (buffer addr : 0x2001052C) |   |
| -I- Writing: 0x20000 bytes at 0x32A0000<br>-I- 0x20000 bytes written by applet<br>-I- === DONE. === | (buffer addr : 0x2001052C) |   |
|                                                                                                    |                            |   |

At this moment, the image burning is finished. Please pull out the USB cable. Then power on again, you will find out the printed information when the images are in the boot process from the debug UART.

Any question, please send E-mail : <a href="mailto:supports@qiyangtech.com">supports@qiyangtech.com</a>

Sales E-mail :trade@qiyangtech.com sales@qiyangtech.com

Website:http://www.qiytech.com

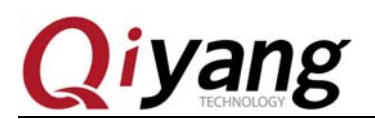

| 🕞 115200 - S                                                                                                    | SecureCRT                                                                                                    |                                                  | 3      |
|----------------------------------------------------------------------------------------------------|----------------------------------------------------------------------------------------------------|--------------------------------------------------|--------|
| File Edit                                                                                                    | View Options Transfer Script Tools Help                                                                                                    |                                                  |        |
| 19 19 C                                                                                                    | 🕼 🔏 Enter host <alt+r></alt+r>                                                                                                    |                                                  | Ŧ      |
| ₩ 115200                                                                                                    |                                                                                                    | ٥                                                | Þ      |
| y 312, idx<br>UBIFS DBG<br>UBIFS DBG<br>UBIFS DBG<br>UBIFS DBG<br>UBIFS DBG<br>UBIFS DBG<br>UBIFS DBG<br>UBIFS DBG<br>UBIFS DBG<br>UBIFS DBG<br>VFS: Mount<br>devtmpfs:<br>Freeing ir<br>UBIFS DBG<br>PID 545<br>Starting L<br>Populating<br>at91_can f<br>udevd[569]<br>done<br>Starting p<br>Initializi | <pre>1x 188<br/>5 (pid 1): mount_ubifs: dead watermark: 2048<br/>5 (pid 1): mount_ubifs: dark watermark: 6144<br/>5 (pid 1): mount_ubifs: LEB overhead: 2656<br/>5 (pid 1): mount_ubifs: max. dark space: 11089920 (10830 KiB,<br/>5 (pid 1): mount_ubifs: maximum bud bytes: 8388608 (8192 KiB, 8<br/>5 (pid 1): mount_ubifs: BG commit bud bytes: 6815744 (6656 KiB, 6<br/>5 (pid 1): mount_ubifs: current bud bytes: 0 (0 KiB, 0 MiB)<br/>5 (pid 1): mount_ubifs: current bud bytes: 0 (0 KiB, 0 MiB)<br/>5 (pid 1): mount_ubifs: commit number: 35155<br/>5 (pid 1): mount_ubifs: commit number: 0<br/>1ted root (ubifs filesystem) readonly on device 0:11.<br/>1 mounted<br/>init memory: 156K<br/>5 (pid 545): ubifs_bg_thread: background thread "ubifs_bgt0_0" st<br/>1 logging: OK<br/>user init: OK<br/>1 ng /dev using udev: IPv6: ADDRCONF(NETDEV_UP): eth0: link is not<br/>1 f000c000.can: can0: writing AT91_BR: 0x00200561<br/>2]: starting version 182<br/>portmap: done<br/>2 ing random number generator done.<br/>network</pre> | , 10 mib<br>3 mib)<br>5 mib)<br>carted,<br>ready |        |
| Starting v<br>Starting t                                                                                                    | vsftpd: OK<br>telnetd: OK                                                                                                    |                                                  |        |
| Welcome to<br>sama5d3x 1<br>[root@sama                                                                                                    | to IAC-A5D3x-V2.x<br>login: root<br>ma5d3x /root]# ∎                                                                                                    |                                                  | -      |
| Ready                                                                                                    | Serial: COM1, 115200 31, 24 31 Rows, 80 Cols VT100                                                                                                    | CAP NUM                                          | 1.<br> |

When it is in [sama5d3x login], it means that the system has been burnt correctly. Input

[root] ,then enter into file system.

### 2.3. SD Card Burning Procedure

If it is the first time to burn the image, or there is no bootstrap in dataflash. You just need to insert the SD card to J20. Connect J1 jumper cap, power on, then the system will read data from the SD card, and burn the boot image from the dataflash into the relevant medium. Finish burning, pull out the SD card, reboot the development board, the system will boot from dataflash, then enter into the file system.

Sales E-mail :trade@qiyangtech.com sales@qiyangtech.com

Website:http://www.qiytech.com ©2012 Qiyangtech Copyright

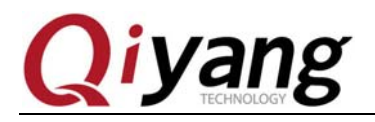

## III. Nandflash To Burn Image

## **3.1. Procedures For Burning By Manual**

### 3.1.1. Initialize Nandflash

After the PC recognizes the development board, click [SAM-BA V2.12] software. If it shows [\USBserial\COM11] in USB port in connection, it means the USB are connected well. Or you could check the problems by referring to Quarter 4.

Connect [J1] jumper cap on core board again, after selecting [at91sama5d3x-ek], click [Connect] button, then enter into the main interface.

| SAM-BA 2.12               |              |                      | x |
|---------------------------|--------------|----------------------|---|
| Select the connection :   | \USBserial\C | OM6 🔻                |   |
| Select your board :       | at91sama5d3  | <mark>}x-ek</mark> ▼ |   |
| JLink speed :             | default      | Ŧ                    |   |
| JLink TimeoutMultiplier : | 0            | Ŧ                    |   |
|                           | 🗌 Custo      | mize lowlevel        |   |
| Connect                   |              | Exit                 |   |

Execute as the sequence in red color, when executing procedure<sup>(3)</sup>, it will popup ECC Configuration Window, as Picture 3.3 shown:

Please make sure that you have configured ECC, after

configuring, click [OK], continue to execute procedure<sup>(4)</sup>, now the initialization for nandflash is finished.

Any question, please send E-mail : <a href="mailto:supports@qiyangtech.com">supports@qiyangtech.com</a>

Page 32 of 50

Sales E-mail :trade@qiyangtech.com sales@qiyangtech.com

Website:http://www.qiytech.com

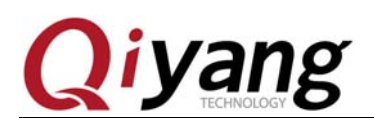

| SAN-BA 2.12                                                                                                    | - at91sama           | 5d3x-ek            |                             |               |                 |                     |     |
|----------------------------------------------------------------------------------------------------|----------------------|--------------------|-----------------------------|---------------|-----------------|---------------------|-----|
| File Script File                                                                                                    | Help                 |                    |                             |               |                 |                     |     |
| at91sama5d3x Memor                                                                                                    | y Display            |                    |                             |               |                 |                     |     |
| Start Address : C                                                                                                    | )x300000 F           | Refresh   Display  | format                      |               | AI              | oplet traces on DBG | U-U |
| Size in byte(s) : 0                                                                                                    | )x100                | C ascii            | C 8-bit C 16                | -bit 🖲 32-bit | in              | fos Apply           |     |
| 0x00300000                                                                                                    | 0x00000004           | OXFFFFFFF          | OxFFFFFFFF                  | OxFFFFFFFF    |                 |                     | ^   |
| 0x00300010                                                                                                    | OxFFFFFFFF           | OxFFFFFFFF         | OxFFFFFFFF                  | OxFFFFFFFF    |                 |                     |     |
| 0x00300020                                                                                                    | OxFFFFFFFF           | OxFFFFFFFF         | OxFFFFFFFF                  | OxFFFFFFFF    |                 |                     |     |
| 0x00300030                                                                                                    | OxFFFFFFFF           | OxFFFFFFFF         | OxFFFFFFFF                  | OxFFFFFFFF    |                 |                     |     |
| 0x00300040                                                                                                    | OxFFFFFFFF           | OxFFFFFFFF         | OxFFFFFFFF                  | OxFFFFFFFF    |                 |                     |     |
| 0x00300050                                                                                                    | OxFFFFFFFF           | OxFFFFFFFF         | OxFFFFFFFF                  | OxFFFFFFFF    |                 |                     | ~   |
| <                                                                                                    |                      |                    |                             |               |                 |                     | >   |
| -Download / Uploa<br>Send File Name                                                                                           | d File               |                    |                             |               | Send            | File                |     |
| Receive File Name                                                                                                    | 2:                   |                    |                             | <b>2</b>      | Receiv          | e File              |     |
| Address                                                                                                    | s : 0x0              | Size (For Receive  | File) : 0x1000              | byte(s)       | Compare sent fi | le with memory      |     |
| Scripts<br>Enable NandFlash<br>Enable OS PMECC p                                                                              | 2<br>parameters (3)  |                    | <ul> <li>Execute</li> </ul> |               |                 |                     |     |
| Frase All<br>[- [List Bad Blocks<br>[- Pmecc configurati<br>Scrub NandFlash<br>- Send Boot File<br>[- 4<br>sam-Da_2.12) 1 % N | on<br>IANDFLASH::Nar | ndHeaderValue HEAL | JER 0xc0902405              |               |                 |                     | ~   |
| I- User canceled!                                                                                                    |                      |                    |                             |               |                 |                     |     |
|                                                                                                    |                      |                    |                             |               |                 |                     |     |
| sam-ba_2.12) 1 %                                                                                                    |                      |                    |                             |               |                 |                     |     |

| ECC configuration                |             |
|----------------------------------|-------------|
| Ecc type                         |             |
| ● pmecc ○ software ecc ○ no ec   | c           |
| Pmecc boot header configuration  |             |
| fumber of sectors per page 4     | •           |
| Spare size 64                    |             |
| umber of ECC bits required 4     | -           |
| Size of the ECC sector 📀 512     | 102     102 |
| Ecc offset 36 📃 Edit(spareSize ) | 64)         |
| ☐ Trimffs                        |             |
|                                  |             |
| OKCancel                         | ·           |

Any question, please send E-mail : supports@qiyangtech.com

Page 33 of 50

 $Sales \ E\text{-mail:trade@qiyangtech.com} \ sales @qiyangtech.com$ 

Website:http://www.qiytech.com

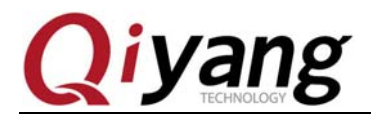

#### 3.1.2. Burn Primary Boot Image

Execute the following procedures, please find out the directory where is the primary boot image locates in the interface. Select [at91sama5d3xek-nandflashboot-uboot-3.5.4.bin] to burn.

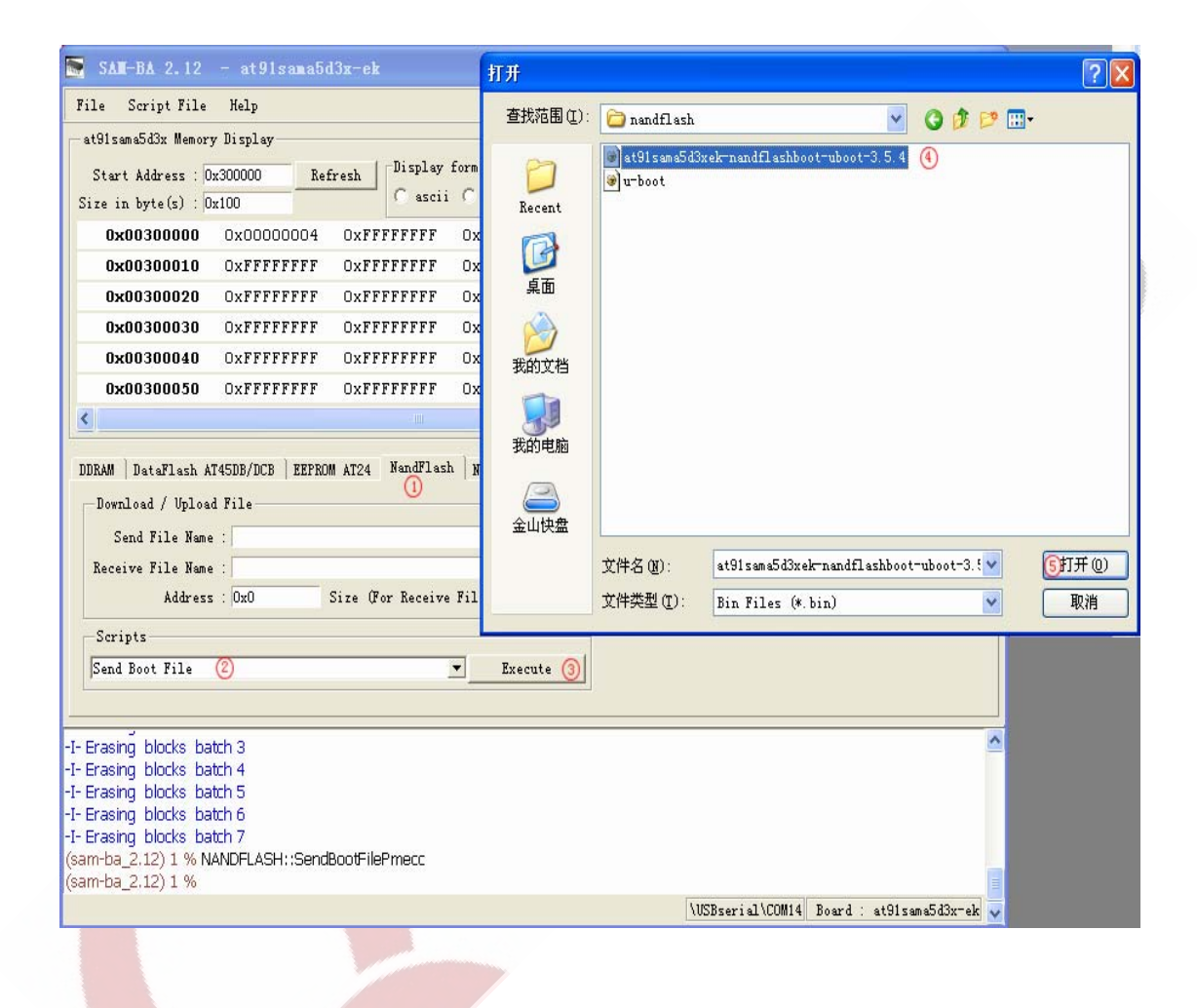

## 3.1.3. Burn Secondary Bootstrap

After burning image, execute the following procedures, fill in the address[0x40000] for secondary bootstrap, open[u-boot.bin], select [u-boot.bin]image, then burn it into nandflash.

Any question, please send E-mail : <u>supports@qiyangtech.com</u>

Page 34 of 50

Sales E-mail :trade@qiyangtech.com sales@qiyangtech.com

Website:http://www.qiytech.com

![](_page_34_Picture_0.jpeg)

|                                                                                                    | 打开                                                                                                    |                                                                                          |                                                       |                              |               |           | ? 🛛           |                       |
|----------------------------------------------------------------------------------------------------|----------------------------------------------------------------------------------------------------|------------------------------------------------------------------------------------------|-------------------------------------------------------|------------------------------|---------------|-----------|---------------|-----------------------|
|                                                                                                    | 查找范围(L):                                                                                                    | 🛅 nandflash                                                                              |                                                       |                              | • G 🕫         | • 📰 🔊     |               |                       |
|                                                                                                    | D<br>Recent                                                                                                    | ) at91sama5d3x<br>) at91sama5d3x<br>) at91sama5d3x                                       | ek-nandflashbo                                        | ot-uboot-3.5                 | 5. 4          |           |               |                       |
| SAM-BA 2.<br>File Script F:                                                                                         | []<br>夏面                                                                                                    |                                                                                          |                                                       |                              |               |           |               |                       |
| - at91sama5d3x Me<br>Start Address<br>Size in byte(s)<br>0x0030000<br>0x00300002                                    | 发的文档<br>我的文档<br>我的电脑                                                                                                    |                                                                                          |                                                       |                              |               |           |               | et traces on DBGU     |
| 0x0030003<br>0x0030004<br>0x0030005                                                                                 | 金山快盘                                                                                                    | 文件名 (2):<br>文件类型 (1):                                                                    | u-boot<br>Bin Files (*.                               | bin)                         |               | ×         | 打开 @) 🗿<br>取消 | 2                     |
| DDRAM ] DataFlas                                                                                                    | h AT45DB/DCB ] E                                                                                                    | EPROM AT24 Nan                                                                           | dFlash   NorFla                                       | sh   OTP   O                 | ne-wire EEPRO | M SRAM    | SerialFlash   | AT25/AT26             |
| -Download / Up]<br>Send File N                                                                                      | load File<br>ame : F:/temp/IA                                                                                             | C-A5D3X-V2.1/IA0                                                                         | C-A5D3X-V2.2/生                                        | 产版/nandfl                    | ash/u-t 🖨     |           | Send Fi       | le 🙆 👔                |
| Receive File N                                                                                                    | ame :                                                                                                    |                                                                                          |                                                       |                              |               |           | Receive F     | le                    |
| Addr                                                                                                    | ess : 0x40000 🤇                                                                                                    | Size (For Re                                                                             | ceive File) :                                         | 0x1000 b                     | oyte(s) _     | Comp      | are sent file | with memory           |
| Scripts                                                                                                    |                                                                                                    |                                                                                          |                                                       |                              |               |           |               |                       |
| Scrub NandFlas                                                                                                    | h                                                                                                    |                                                                                          | <u> </u>                                              | ecute                        |               |           |               |                       |
| -I- Writing: (<br>-I- 0x2000<br>-I- Writing: (<br>-I- 0x2000<br>-I- Writing: (<br>-I- 0xA308 b<br>(sam-ba_2.12) 1 % | Dx20000 bytes ar<br>bytes written by<br>Dx20000 bytes ar<br>bytes written by<br>DxA308 bytes at<br>ytes written by a<br>6 | : 0x420000 (buffe<br>applet<br>: 0x440000 (buffe<br>applet<br>0x460000 (buffer<br>ipplet | er addr : 0x200<br>er addr : 0x200<br>r addr : 0x2001 | 1108A8)<br>1108A8)<br>.08A8) |               |           |               |                       |
|                                                                                                    |                                                                                                    |                                                                                          |                                                       |                              |               | (USBseria | LACUM11 Boar  | d 🗧 at91sama5d3x-ek 🔽 |

## 3.1.4. Burn Device Tree Image

As the following procedures, fill in burning address:[0x180000], find out the directory where the [sama5d34ek.dtb] image locates, then open it to burn.

Any question, please send E-mail : <a href="mailto:supports@qiyangtech.com">supports@qiyangtech.com</a>

Page 35 of 50

Sales E-mail :trade@qiyangtech.com sales@qiyangtech.com

Website:http://www.qiytech.com

| Qiv                                                                                                    | /an                                                            | g                                                                                                    |                                                                    |                                              |                   |                  |                                  |                                      |
|----------------------------------------------------------------------------------------------------|----------------------------------------------------------------|----------------------------------------------------------------------------------------------------|--------------------------------------------------------------------|----------------------------------------------|-------------------|------------------|----------------------------------|--------------------------------------|
|                                                                                                    | TECHNOLOGY                                                     | 0                                                                                                    | <u> </u>                                                           | AC-A5D                                       | <u>3x-Kit Lir</u> | <u>iux Sys</u> i | tem Image                        | e Burning Manua                      |
|                                                                                                    | 查找范围(L):                                                       | 向 nandflash                                                                                                    |                                                                    |                                              | V G 🖠             | i 📂 🖽 -          |                                  | -                                    |
| SAT-BA 2.<br>File Script F<br>at91sama5d3x M<br>Start Address<br>Size in byte(s)<br>0x0030000<br>0x0030000<br>0x0030000          | Recent<br>原面<br>美的文档<br>受助电脑                                   | <ul> <li>at91sama5d3</li> <li>iac-a5d3x-v</li> <li>iac-a5d3x-v</li> <li>logfile</li> <li>rootfs.ubi</li> <li>sama5d34ek</li> <li>TempWmicBat</li> <li>u-boot</li> <li>uLmage</li> </ul> | 3xek-nandfla<br>x2. x_linux_n<br>x2. x_linux_n<br>dtb 5<br>tchFile | shboot-uboot-<br>andfl ash<br>andfl ash_auto | 3.5.4<br>flash    |                  |                                  | et traces on DBGU<br>s Apply         |
| 0x003000<br>0x003000<br>C<br>DDRAM DataFlas                                                                                      | 金山快盘                                                           | 文件名 (M):<br>文件类型 (I):<br>EEFROM AT24 Na                                                                                                    | sama5d34e<br>All Files<br>andFlash No                              | k<br>: (*.*) (4)<br>orFlash   OTP            | ) One-wire EEF    | YROM SRAM        | 打开 (1) (6)<br>取消<br>Serial Flass | h AT25/AT26                          |
| Download / Up:<br>Send File N<br>Receive File N                                                                                  | load File                                                      | Size (For                                                                                                    | (1)                                                                | ) · 0 <sub>2</sub> 1000                      | anto (c)          |                  | Send I<br>Receive                | File 7                               |
| Scripts                                                                                                    | ess .  0x100000                                                | 2 SIZE (FOF .                                                                                                    | veceive Lite                                                       | .  0x1000                                    | byte(s)           |                  | ipare sent III                   |                                      |
| Scrub NandFlas                                                                                                    | h                                                              |                                                                                                    | ▼_                                                                 | Execute                                      |                   |                  |                                  |                                      |
| -I- Erasing blocks<br>-I- Erasing blocks<br>-I- Erasing blocks<br>-I- Erasing blocks<br>-I- Erasing blocks<br>-I- Erasing blocks | batch 2<br>batch 3<br>batch 4<br>batch 5<br>batch 6<br>batch 7 |                                                                                                    |                                                                    |                                              |                   |                  |                                  | ď                                    |
| (sam-ba_2.12) 1 %                                                                                                    | 6                                                              |                                                                                                    |                                                                    |                                              |                   | USPeak           | -1\COW11 Bo                      | and that 91 same 5 d3u sale          |
|                                                                                                    |                                                                |                                                                                                    |                                                                    |                                              |                   | (USDSEY)         | ar (COMII DO                     | aru , atoisamaouox <sup>-</sup> ek a |

# 3.1.5. Burn Kernel Image

According to the procedures in red color, fill in the burning address[0x200000] for[uImage.bin], find out where the image locates in the opened directory, select then burn.

Any question, please send E-mail : <a href="mailto:supports@qiyangtech.com">supports@qiyangtech.com</a>

Page 36 of 50

 $Sales \ E\text{-mail:trade@qiyangtech.com} \ sales @qiyangtech.com$ 

Website:http://www.qiytech.com

![](_page_36_Picture_0.jpeg)

|                                                                      |                                                                            | 打开                                                                                                    |                                                                                                    |                                                                             |                                                        |                                  |                                    | ? 🛛                                                                  | ]                                                                  |
|----------------------------------------------------------------------|----------------------------------------------------------------------------|----------------------------------------------------------------------------------------------------|----------------------------------------------------------------------------------------------------|-----------------------------------------------------------------------------|--------------------------------------------------------|----------------------------------|------------------------------------|----------------------------------------------------------------------|--------------------------------------------------------------------|
|                                                                      |                                                                            | 查找范围( <u>I</u> ):                                                                                                    | 눱 nandflash                                                                                                    |                                                                             | *                                                      | G 🦻                              | جي 🥙                               |                                                                      |                                                                    |
| File<br>at91s<br>Sta<br>Size                                         | <b>I−BA</b><br>Scrip<br>sama5d3:<br>rt Addr<br>in byte                     | Contended<br>Recent<br>夏面<br>設的文档                                                                                        | at91sama5d3x i ac-a5d3x-v2 i ac-a5d3x-v2 i ac-a5d3x-v2 i logfile rootfs.ubi sama5d34ek.d TempWmicBatc u-boot ulmage 5 | rek-nandflashboot<br>2. x_linux_nandfla<br>2. x_linux_nandfla<br>1tb<br>1tb | -uboot-3.5.4<br>sh<br>sh_autoflash                     |                                  |                                    |                                                                      | pplet traces on DBGU<br>nfos Apply                                 |
| 0:<br>0:<br>0:<br>0:<br>0:<br>0:<br>0:                               | ×0030<br>×0030<br>×0030<br>×0030<br>×0030<br>×0030                         | 我的电脑<br>〇〇〇<br>金山快盘                                                                                                    | 文件名 @):<br>文件类型 (I):                                                                                                  | uImage<br>All Files (*.*)                                                   |                                                        |                                  | <b>v</b>                           | 打开 @) 6<br>取消                                                        |                                                                    |
| DDRAM                                                                | DataF                                                                      | lash AT45DB/DCB                                                                                                    | EEPROM AT24                                                                                                    | NandFlash NorFl                                                             | lash   OTP   O                                         | ne-wire l                        | EEPROM ] S                         | RAM ] SerialFl                                                       | ash AT25/AT26                                                      |
| -Dow<br>Rec                                                          | /nload /<br>Send Fil<br>eive Fil<br>/                                      | Upload File<br>Le Name : F:/temp<br>Le Name :<br>Address : Ox20000                                                       | )/IAC-A5D3X-V2.1<br>10 ② Size (Po                                                                                     | ()<br>/IAC-A5D3X-V2.2/3<br>r Receive File) :                                | 生产版/nandfl<br>0x1000 t                                 | ash/sar<br>Z<br>nyte(s)          |                                    | Sen<br>Recei<br>Compare sent                                         | d File 7<br>ive File<br>file with memory                           |
| Ser                                                                  | ipts —                                                                     |                                                                                                    |                                                                                                    |                                                                             |                                                        |                                  |                                    |                                                                      |                                                                    |
| Ser                                                                  | ub Nandl                                                                   | lash                                                                                                    |                                                                                                    | ▼                                                                           | Execute                                                |                                  |                                    |                                                                      |                                                                    |
| (sam-ba<br>-I- Seno<br>GENERI<br>-I- File :<br>-I-<br>-I-<br>(sam-ba | a_2.12)<br>d File F:<br>C::Send<br>size : 0)<br>Writir<br>0x200<br>a_2.12) | 1 % send_file {N<br>/temp/IAC-A5D3;<br>File F:/temp/IAC<br>(5728 byte(s)<br>ng: 0x5728 bytes<br>100 bytes written<br>1 % | JandFlash} "F://tr<br>X-V2.1/IAC-A5D<br>-A5D3X-V2.1/IA<br>at 0x180000 (bu<br>by applet                                | əmp/IAC-A5D3X-\<br>3X-V2.2/生产版/n<br>C-A5D3X-V2.2/生<br>iffer addr : 0x200    | /2.1/IAC-A5D<br>landflash/sam<br>产版/nandfla<br>l10BA8) | 3X-V2.2/<br>Ia5d34ek<br>sh/sama5 | 生产版/na<br>.dtb at ad<br>5d34ek.dtb | andflash/sama:<br>dress 0x18000<br>o at address 0;<br>seri al \COM11 | 5d34ek.dtb" 0x180000 0<br>00<br>x180000<br>Board : at91sama5d3x-ek |
|                                                                      |                                                                            |                                                                                                    |                                                                                                    |                                                                             |                                                        |                                  |                                    |                                                                      |                                                                    |

## 3.1.6. Burn File System Image

The ECC configuration is different with the previous one, it needs reconfiguring. So before burning file system image, you need configure ECC as the following parameters. Execute Step ③,it will popup ECC configuration window.

Any question, please send E-mail : <a href="mailto:supports@qiyangtech.com">supports@qiyangtech.com</a>

Sales E-mail :trade@qiyangtech.com sales@qiyangtech.com

Website:http://www.qiytech.com

![](_page_37_Picture_0.jpeg)

| 🔄 SAM-BA 2.12 - at91sama5d3x-ek                                                                                                    |                                      | _ 🗆 🗙     |  |  |  |  |  |  |
|----------------------------------------------------------------------------------------------------|--------------------------------------|-----------|--|--|--|--|--|--|
| File Script File Help                                                                                                    | ECC configuration                    |           |  |  |  |  |  |  |
| — at91sama5d3x Memory Display                                                                                                    |                                      |           |  |  |  |  |  |  |
| Start Address : Ov300000 Befresh   Display form                                                                                                    | a see type                           | s on DBGV |  |  |  |  |  |  |
| Size in byte(s) : 0x100 C ascii C                                                                                                    | e 📀 pmecc 🔿 software ecc 🖓 no ecc    | Apply     |  |  |  |  |  |  |
| 0x00300000 0x0000004 0xFFFFFFF 0x                                                                                                    | Press hoot beader configuration      | ^         |  |  |  |  |  |  |
| 0x00300010 OxFFFFFFFF OxFFFFFFFF Ox                                                                                                    | F                                    |           |  |  |  |  |  |  |
| 0x00300020 OxFFFFFFF OxFFFFFFFF Ox                                                                                                    | Iumber of sectors per page 4         |           |  |  |  |  |  |  |
| 0x00300030 OxFFFFFFF OxFFFFFFFF Ox                                                                                                    | F mber of ECC bits required 4        |           |  |  |  |  |  |  |
| 0x00300040 OxFFFFFFF OxFFFFFFFF Ox                                                                                                    | F Size of the ECC sector 📀 512 C 102 |           |  |  |  |  |  |  |
| 0x00300050 OxFFFFFFFF OxFFFFFFFF Ox                                                                                                    | F Ecc offset 36                      | ×         |  |  |  |  |  |  |
| <                                                                                                    | ✓ Trimffs                            | >         |  |  |  |  |  |  |
| DDRAM DataFlash AT45DB/DCB EEPROM AT24 NandFlash No<br>Download / Upload File<br>Send File Name : F:/temp/IAC-A5D3X-V2.1/IAC-A5D3X-V2.2/E/* FR/nandflash/ulm Send File<br>Receive File Name :<br>Address : 0x0200000 Size (For Receive File) : 0x1000 byte(s) Compare sent file with memory<br>Scripts<br>Enable 0S PMECC parameters 2<br>Execute 3 |                                      |           |  |  |  |  |  |  |
| I- 0x20000 bytes written by applet<br>I- Writing: 0x20000 bytes at 0x440000 (buffer addr : 0x20010BA8)<br>I- 0x20000 bytes written by applet<br>I- Writing: 0xA308 bytes at 0x460000 (buffer addr : 0x20010BA8)<br>I- 0xA308 bytes written by applet<br>(sam-ba_2.12) 1 % NANDFLASH::NandHeaderValue HEADER 0xc0902405<br>(sam-ba_2.12) 1 %         |                                      |           |  |  |  |  |  |  |
|                                                                                                    |                                      |           |  |  |  |  |  |  |

After configuring NANDFLASH ECC, according to the procedures in red color, fill in [rootfs.ubi] burning address [0x800000]. Open the image location, then select image to burn.

Any question, please send E-mail : <a href="mailto:supports@qiyangtech.com">supports@qiyangtech.com</a>

Page 38 of 50

 $Sales \ E\text{-mail:trade@qiyangtech.com} \ sales @qiyangtech.com$ 

Website:http://www.qiytech.com

![](_page_38_Picture_0.jpeg)

|                                                                                                    | 打开                                                                                                    |                                                                                                    |                                                                         |                                        |                    |       |                  | ? 🛛                          |                   |
|----------------------------------------------------------------------------------------------------|----------------------------------------------------------------------------------------------------|----------------------------------------------------------------------------------------------------|-------------------------------------------------------------------------|----------------------------------------|--------------------|-------|------------------|------------------------------|-------------------|
|                                                                                                    | 查找范围(I):                                                                                                    | 🚞 nandflash                                                                                                    |                                                                         |                                        | ~                  | 00    | 📂 🛄 <del>-</del> |                              |                   |
| SAI-BA         2.12           File         Script File           at91sama5d3x         Memor:           Start Address : 0         0           Size in byte(s) : 0         0           0x00300000         0x00300000           0x003000010         0x00300020           0x003000030         0x00300030 | Fecent<br>Fecent<br>夏面<br>数的文档<br>変動<br>変動<br>変動<br>変動<br>変動<br>変動<br>変動<br>変動<br>変動<br>変動                         | <ul> <li>at91sama5d3;</li> <li>iac=a5d3x=v/.</li> <li>iac=a5d3x=v/.</li> <li>logfile</li> <li>rootfs.ubi</li> <li>sama5d34ek.</li> <li>Temp¥micBat.</li> <li>u-boot</li> <li>uImage</li> </ul> | rek-nandflashb<br>2. x_linux_nand<br>2. x_linux_nand<br>5<br>htb<br>htb | ooot-uboot-3<br>iflash<br>iflash_autoi | 3.5.4<br>El ash    |       |                  |                              | races on DBGU     |
| 0x00300040<br>0x00300050                                                                                                    |                                                                                                    | 文件名 @):<br>文件类型 (I):                                                                                                    | rootfs<br>All Files (*                                                  | *.*)                                   |                    |       | *                | 打开 @ 6<br>取消                 | ~                 |
| DDRAM DataFlash AT4<br>Download / Upload<br>Send File Name                                                                                                    | SDB/DCB BEPRO<br>File<br>F:/temp/IAC-A                                                                             | M AT24 NandFl                                                                                                    | ash   NorFlash<br>D3X-V2.2/生产                                           | 。)OTP )One<br>版/nandflas               | e-wire l<br>sh/uIm | EPROM | SRAM ] S         | GerialFlash AT2<br>Send File | 5/AT26            |
| Receive File Name                                                                                                    | :                                                                                                    |                                                                                                    |                                                                         |                                        |                    | ¥ 📃   |                  | Receive Fil                  | e                 |
| Address                                                                                                    | 0x800000 (2)                                                                                                    | Size (For Recei                                                                                                    | ve File) : Oxi                                                          | 1000 by                                | te(s)              |       | Compar           | e sent file wi               | th memory         |
| Scripts                                                                                                    |                                                                                                    |                                                                                                    |                                                                         |                                        |                    |       |                  |                              |                   |
| Scrub NandFlash                                                                                                    |                                                                                                    |                                                                                                    | ▼ Exec                                                                  | ute                                    |                    |       |                  |                              |                   |
|                                                                                                    |                                                                                                    |                                                                                                    |                                                                         |                                        |                    |       |                  |                              |                   |
| -I- Writing: 0/20<br>-I- 0x20000 byte:<br>-I- Writing: 0x20<br>-I- 0x20000 byte:<br>-I- Writing: 0x43<br>-I- 0x4308 bytes<br>(sam-ba_2.12) 1 %                                                                                                    | 000 bytes at 0x-<br>s written by app<br>000 bytes at 0x-<br>s written by app<br>08 bytes at 0x4<br>written by appl | 420000 (buffer a<br>let<br>140000 (buffer a<br>let<br>50000 (buffer ac<br>et                                                                                                    | ddr : 0x20010<br>ddr : 0x20010<br>ldr : 0x20010B                        | 08A8)<br>08A8)<br>3A8)                 |                    |       |                  |                              |                   |
|                                                                                                    |                                                                                                    |                                                                                                    |                                                                         |                                        |                    | \U5   | Bserial          | COM11 Board :                | at91sama5d3x-ek 🗸 |

## 3.1.7. Finish Burning

It needs time to burn file system. Please be patient. When finish burning, close [SAM-BA], plug out USB cable. Power on the development board, you will see the printed information from the Debug UART when the images are running.

### **3.2. Auto- Burning Procedure**

Before burning image, please make sure that the current development board has been connected well. And it could be recognized by the PC.

There are two scripts in boot image directory in CD dataflash. IncludingAny question, please send E-mail : <a href="mailto:supports@qiyangtech.com">supports@qiyangtech.com</a>Sales E-mail :trade@qiyangtech.comWebsite:http://www.qiytech.com©2012 Qiyangtech Copyright

![](_page_39_Picture_0.jpeg)

[iac-a5d3x-v2.x\_linux\_nandflash\_autoflash.bat] is [bat] script. It achieves to call [samba]program to analyze [tcl]script; [iac-a5d3x-v2.x\_linux\_nandflash.tcl] achieves the specific burning image command, as the following picture in red color shown:

|   | 名称 🔺                                          |
|---|-----------------------------------------------|
|   | 🝘 at91 sama5d3xek-nandflashboot-uboot-3. 5. 4 |
|   | 🔄 iac=a5d3x=v2.x_linux_nandflash>             |
|   | 🧧 iac-a5d3x-v2.x_linux_nandflash_autoflash>   |
|   | 🖬 rootfs. ubi                                 |
| 1 | 📷 sama5d34ek. dtb                             |
|   | 🍘 u-boot                                      |
|   | 🖬 uImage                                      |
|   |                                               |

Double click [iac-a5d3x-v2.x\_linux\_nandflash\_autoflash.bat] script, it shows the following window. It means we have burnt [at91sama5d3xek-nandflashboot-uboot-3.5.4.bin] [u-boot.bin] [sama5d34ek.dtb] [uImage.bin] [rootfs.ubi] into development board.

![](_page_39_Picture_5.jpeg)

Sales E-mail :trade@qiyangtech.com sales@qiyangtech.com

Website:http://www.qiytech.com

![](_page_40_Picture_0.jpeg)

It needs some time. Please be patient.

Finish burning, it will popup [logfile] as shown:

You could check whether the burning process is successful by this file.

| 💪 logfile - 记事本                                                               |   |
|-------------------------------------------------------------------------------|---|
| 文件 (E) 编辑 (E) 格式 (E) 查看 (Y) 帮助 (H)                                            |   |
| -I- Waiting                                                                   | ^ |
| -I- TCL platform : Windows NT                                                 |   |
| -I- SAM-BA 2.12 on : windows                                                  |   |
| current connection is \usb\ARM0, \\usb\\ARM0 to be matched                    |   |
| -I- Retrieved arguments from command line :                                   |   |
| -I- argv 0 : \usb\ARM0                                                        |   |
| -I- argv 1 : AT91SAMa5d3x-EK                                                  |   |
| -I- argv 2 : iac-a5d3x-v2.x_linux_nandflash.tcl                               |   |
| 0                                                                             |   |
| \USBserial\COM11                                                              |   |
| -I- Connection : \USBserial\COM11 (target(comType) = 0)                       |   |
| -I- Board : at91sama5d3x-ek                                                   |   |
| -I- Traces Level : 4                                                          |   |
| -I- target(handle) : 28277128                                                 |   |
| Read device Chip ID at 0xfffff240 get 0x00000000                              |   |
| Read device Chip ID at 0xffffee40 get 0x8a5c07c2                              |   |
| -I- Found processor : at91sama5d3x (Chip ID : 0x8a5c07c2)                     |   |
| sourcing device file D:/Program Files/Atmel/sam-ba_2.12/sam-                  |   |
| ba.exe//tcl_lib/devices/at91sama5d3x.tcl                                      |   |
| sourcing board description file D:/Program Files/Atmel/sam-ba_2.12/sam-       |   |
| ba.exe//tcl_lib/at91sama5d3x-ek/at91sama5d3x-ek.tcl                           |   |
| -I- Loading applet applet-lowlevelinit-sama5d3x.bin at address 0x308000       |   |
| -I- Memory Size : 0x0 bytes                                                   |   |
| -I- Buffer address : 0x4                                                      |   |
| -I- Buffer size: 0x0 bytes                                                    |   |
| -I- Applet initialization done                                                |   |
| -I- Low level initialized                                                     |   |
| -I- External RAM Settings : extRamVdd=0, extRamType=1, extRamDataBusWidth=16, |   |
| extDDRamModel=1                                                               | ~ |

At this moment, the burning is finished. Please pull out the USB cable. Then power on again, you could see the printed information when it is in the boot progress from the debug UART.

### **IV.Update Image By Network**

For the development board which has been burnt the image [u-boot.bin] [sama5d34ek.dtb] [uImage] [rootfs.ubi]. We have provided the methods to introduce how to update the image by network.

## 4.1. Preparation

There is [tftp] server software in windows of PC. Please make sure that the under testing image has been located in [tftp] server directory. Open [tftp] software.

Any question, please send E-mail : <a href="mailto:supports@qiyangtech.com">supports@qiyangtech.com</a>

Page 41 of 50

Sales E-mail :trade@qiyangtech.com sales@qiyangtech.com

Website:http://www.qiytech.com

![](_page_41_Picture_0.jpeg)

|                                 | and the second second |             |           |   |
|---------------------------------|-----------------------|-------------|-----------|---|
| ► IAC-A5D3x-Kit ► linux ► Too   | ol Software 🕨         | ▼ 🍫 搜索 Tool | Software  | P |
|                                 |                       |             |           |   |
|                                 |                       |             |           | ? |
| 名称                              | 修改日期                  | 类型          | 大小        |   |
| 퉬 Serial Debugging Assistant2.1 | 2015/4/22 15:52       | 文件夹         |           |   |
| 🔚 dhcpsrv1.5                    | 2010/7/14 14:15       | WinRAR 压缩文件 | 18 KB     |   |
| 🔚 MiniComm                      | 2008/7/19 17:06       | WinRAR 压缩文件 | 19 KB     |   |
| 🔚 sam-ba_2.12                   | 2012/11/2 16:24       | WinRAR 压缩文件 | 6,252 KB  |   |
| SecureCRT.v6.7.1                | 2015/4/22 16:00       | WinRAR 压缩文件 | 26,885 KB |   |
| 🔚 Serial Debugging Assistant2.1 | 2015/4/22 16:01       | WinRAR 压缩文件 | 138 KB    |   |
| 🗎 Source Insight                | 2015/4/22 16:21       | WinRAR 压缩文件 | 3,130 KB  |   |
| 🏘 tftpd32                       | 2006/12/20 9:47       | 应用程序        | 56 KB     |   |
| EXP Version Hyper Terminal      | 2015/4/22 15:51       | WinRAR 压缩文件 | 153 KB    |   |

Make sure that the development board has been connected to the network. And it could telecommunicate with the PC. You could connect the development board to PC directory, or you could connect the development board to the router where is the PC local area network. Support the LAN 1 (J7) in uboot.

Serial Setting: Open terminal telecommunication in Windows( Mini terminal or Hyper terminal). Select the serial and set parameter as follows:

Baud Rate:[115200], Data Bit:[8] bit, Stop Bit:[1]bit, Check Bit:[None], Data flow Control: [None].

# 4.2. Enter Into U-boot Operation Interface

Power on, press button when it is in the debugging terminal interface. Then enter into [uboot] interface.

Sales E-mail :trade@qiyangtech.com sales@qiyangtech.com

Website:http://www.qiytech.com

![](_page_42_Picture_0.jpeg)

ROMBOOT

AT91Bootstrap 3.5.4 Qiyang (Thu Dec 19 18:43:48 CST 2013) SF: Got Manufacturer and Device ID:0x1f 0x26 0x0 0x0 0x0 SF: Copy 0x80000 bytes from 0x8400 to 0x26f00000 SF: Done to load image U-Boot 2012.10 Qiyang (Dec 19 2013 - 18:49:58) CPU: SAMA5D34 Crystal frequency: 12 MHz CPU clock 528 MHz Master clock DRAM: 256 MiB NAND: 256 MiB 132 MHz 5 MMC: mci: O SF: Detected AT45DB161D with page size 528 Bytes, total 2.1 MiB In: serial serial serial out: Err: Net: gmacb0 Hit any key to stop autoboot: 0 U-Boot> U-Boot>

# 4.3. Set Network Parameter

In [uboot] environment, the default IP is [192.168.1.126], Server IP (PC where is the under burning image) is [192.168.1.99]. Gateway: [192.168.1.1], Sub Net Mask: [255.255.255.0].

Here, if you need, you could modify according to the following instruction:

U-Boot> set serverip 192.168.1.81 U-Boot> set ipaddr 192.168.1.179 U-Boot> set gatewayip 192.168.1.1 U-Boot> set netmask 255.255.0.0 /\* Set PC server IP\*/ /\* Set Mainboard IP\*/ /\* Set Gateway \*/ /\* Set Sub Net Mask\*/

Any question, please send E-mail : supports@qiyangtech.com

Sales E-mail :trade@qiyangtech.com sales@qiyangtech.com

Website:http://www.qiytech.com

![](_page_43_Picture_0.jpeg)

AT91Bootstrap 3.5.4 QiYang (wed Jan 8 12:36:06 CST 2014) SF: Got Manufacturer and Device ID:0x1f 0x26 0x0 0x0 0x0 SF: Copy 0x80000 bytes from 0x8400 to 0x26f00000 SF: Done to load image U-Boot 2012.10 QiYang (Jan 08 2014 - 11:39:56) CPU: SAMA5D34 Crystal frequency: 12 MHz CPU clock : 528 MHz DRAM: 256 MiB NAND: 256 MiB MMC: mci: 0 SF: Detected AT45DB161D with page size 528 Bytes, total 2.1 MiB In: serial CU: serial Err: serial Err: serial Err: serial Het: gmacb0 Hit any key to stop autoboot: 0 U-Boot> U-Boot> set serverip 192.168.1.81 U-Boot> set serverip 192.168.1.179 U-Boot> set gatewayip 192.168.1.1 U-Boot> set netmask 255.255.0.0

After configuration, you could use the following command to check whether the [ipaddr] [netmask] [serverip] [gatewayip] is correct:

U-Boot> print

U-Boot> print baudrate=115200 bootargs=console=ttys0,115200 earlyprintk mtdparts=atmel\_nand:1536k(spare)ro,512 k(dtb),6M(kernel)ro,-(rootfs) rootfstype=ubifs ubi.mtd=3 root=ubi0:rootfs bootcmd=nand read 0x21000000 0x180000 0x80000;nand read 0x22000000 0x200000 0x60 0000; bootm 0x22000000 - 0x21000000 bootdelay=1 dd=tftp 0x22000000 sama5d34ek.dtb; nand erase 0x180000 0x80000; nand write 0x220 00000 0x180000 \$filesize df=tftp 0x22000000 rootfs.ubi; nand erase 0x800000 \$nand\_fs\_size; nand write.tri dk=tftp 0x22000000 uImage; nand erase 0x200000 0x600000; nand write 0x22000000 2 00000 \$filesize du=tftp 0x22000000 u-boot.bin;sf probe 0;sf erase 0x4200 0x8c400;sf write 0x2200 0000 0x8400 \$filesize; eth1addr=12:34:56:78:90:01 ethact=gmacb0 ethaddr=12:34:56:78:90:00 gatewayip=192.168.1.1 ipaddr=192.168.1.179 nand\_fs\_size=f800000 netmask=255.255.0.0 serverip=192.168.1.81 up=run dd;run dk;run df Environment size: 948/16892 bytes U-Boot>

You could use the following command to store the modified parameters into the stadium. If you do not execute the instruction, the above configuration should take effect in the current circumstance. After rebooting, it will come back to the default status.

U-Boot> saveenv

U-Boot> saveenv Saving Environment to SPI Flash... SF: Detected AT45DB161D with page size 528 Bytes, total 2.1 MiB Erasing SPI flash...Writing to SPI flash...done U-Boot>

Finish the above configuration, it could be by the following instructions to test the current

Any question, please send E-mail : supports@qiyangtech.com

Page 44 of 50

Sales E-mail :trade@qiyangtech.com sales@qiyangtech.com

Website:http://www.qiytech.com

![](_page_44_Picture_0.jpeg)

board and the network on PC, whether the connection is ok.

U-Boot> ping 192.168.1.81

If the network is connected well, and the configuration is correct. Then it shows the mainfram's [alive].

U-Boot> ping 192.168.1.99 gmacb0: PHY present at 31 gmacb0: Starting autonegotiation... gmacb0: Autonegotiation complete gmacb0: link up, 100Mbps full-duplex (lpa: 0x45e1) Using gmacb0 device host 192.168.1.99 is alive U-Boot>

If the network connection is abnormal, or the configuration is not correct. It will show the

mainframe [not alive], as shown:

```
The target server IP is error:

U-Boot> ping 192.168.1.100

gmacb0: PHY present at 31

gmacb0: link up, 100Mbps full-duplex (lpa: 0x45e1)

Using gmacb0 device

ping failed; host 192.168.1.100 is not alive

U-Boot>
```

Network cable or Network chip is not working.

```
U-Boot> ping 192.168.1.99
gmacb0: PHY present at 31
gmacb0: Starting autonegotiation...
gmacb0: Autonegotiation timed out (status=0x7849)
gmacb0: link down (status: 0x7849)
ping failed; host 192.168.1.99 is not alive
U-Boot>
```

#### 4.4. Update Image

After configuration, start to update image. [Uboot] has generated all commands to update

these images[u-boot.bin], [uImage], [sama5d34ek.dtb], [rootfs.ubi], there are :[du],[dk],[dd],[df].

| u-boot     | >      | run du   |
|------------|--------|----------|
|            |        |          |
| uImage     | >      | run dk   |
|            |        |          |
| sama5d34   | ek.dtb | ->run dd |
|            |        |          |
| Rootfs.ubi | >      | run df   |
|            |        |          |

Execute the following commands to update [u-boot.bin]:

Any question, please send E-mail : <a href="mailto:supports@qiyangtech.com">supports@qiyangtech.com</a>

Page 45 of 50

Sales E-mail :trade@qiyangtech.com sales@qiyangtech.com

Website:http://www.qiytech.com

![](_page_45_Picture_0.jpeg)

Execute the following commands to update [sama5d34ek.dtb]:

U-Boot> run dd gmacb0: PHY present at 31 gmacb0: link up, 100Mbps full-duplex (lpa: 0x45e1) Using gmacb0 device TFTP from server 192.168.1.99; our IP address is 192.168.1.126 Filename 'sama5d34ek.dtb'. Load address: 0x22000000 Loading: ##### done Bytes transferred = 22082 (5642 hex) NAND erase: device 0 offset 0x180000, size 0x80000 Erasing at 0x1e0000 -- 100% complete. OK NAND write: device 0 offset 0x180000, size 0x5642 22082 bytes written: OK U-Boot>

Execute the following commands to update [uImage]:

U-Boot> run dk \*\*\*\*\*\*\*\*\* \*\*\*\*\* \*\*\*\*\*\*\*\*\*\*\*\*\*\*\*\*\*\* \*\*\*\*\*\*\*\*\*\*\*\*\*\*\*\*\*\*\* \*\*\*\*\*\*\*\*\*\*\*\*\* \*\*\*\*\*\*\*\*\* \*\*\*\*\*\*\*\*\*\* done Bytes transferred = 2643704 (2856f8 hex) NAND erase: device 0 offset 0x200000, size 0x600000 Erasing at 0x7e0000 -- 100% complete. OK. NAND write: device 0 offset 0x200000, size 0x2856f8 2643704 bytes written: OK U-Boot>

Execute the following commands to update [rootfs.ubi]:

#### U-Boot> run df

Any question, please send E-mail : <u>supports@qiyangtech.com</u>

Page 46 of 50

Sales E-mail :trade@qiyangtech.com sales@qiyangtech.com

Website:http://www.qiytech.com

![](_page_46_Picture_0.jpeg)

Int

gmacb0: PHY present at 31

gmacb0: link up, 100Mbps full-duplex (lpa: 0x45e1)

Using gmacb0 device

TFTP from server 192.168.1.99; our IP address is 192.168.1.126

Filename 'rootfs.ubi'.

Load address: 0x22000000

Loading:

. . .

done

Bytes transferred = 44826624 (2ac0000 hex)

NAND erase: device 0 offset 0x800000, size 0xf800000

Erasing at 0xffe0000 -- 100% complete.

OK

NAND write: device 0 offset 0x800000, size 0x2ac0000

44826624 bytes written: OK

Finish, then reboot mainboard.

Any question, please send E-mail : <u>supports@qiyangtech.com</u>

Page 47 of 50

Sales E-mail :trade@qiyangtech.com sales@qiyangtech.com

Website:http://www.qiytech.com

![](_page_47_Picture_0.jpeg)

4.5. Enter into system

UBIFS DBG (pid UBIFS DBG (pid UBIFS DBG (pid UBIFS DBG (pid 1): mount\_ubifs: dead watermark: 1): mount\_ubifs: dark watermark: 1): mount\_ubifs: LEB overhead: 1): mount\_ubifs: max. dark space 2048 6144 2656 11089920 (10830 KiB, 10 MiB mount\_ubifs: max. dark space: (pid 1): mount\_ubifs: maximum bud bytes: 8388608 (8192 KiB, 8 Mi (pid 1): mount\_ubifs: BG commit bud bytes: 6815744 (6656 KiB, 6 Mi (pid 1): mount\_ubifs: current bud bytes 182272 (178 KiB, 0 MiB) (pid 1): mount\_ubifs: max. seq. number: 35533 (pid 1): mount\_ubifs: commit number: 9 red root (ubifs filesystem) readonly on device 0:11. (pid UBIFS DBG UBIFS DBG MiB) UBIFS DBG UBIFS DBG UBIFS DBG 5: Mounted root devtmpfs: mounted Freeing init memory: 156K UBIFS: completing deferred recovery UBIFS DBG (pid 545): ubifs\_bg\_thread: background thread "ubifs\_bgt0\_0" started, PID 545 PID 545 UBIFS: deferred recovery completed Starting logging: OK Starting user init: OK Populating /dev using udev: IPv6: ADDRCONF(NETDEV\_UP): eth0: link is not ready udevd[568]: starting version 182 at91\_can f000c000.can: can0: writing AT91\_BR: 0x00200561 done Starting portmap: done Initializing random number generator... done. Starting network... Starting vsftpd: OK Starting telnetd: OK welcome to IAC-A5D3x-V2.x
sama5d3x login: macb f0028000.ethernet: eth0: link up (100/Full)
IPv6: ADDRCONF(NETDEV\_CHANGE): eth0: link becomes ready
IPv6: eth0: IPv6 duplicate address fe80::1034:56ff:fe78:9076 detected! welcome to IAC-A5D3x-V2.x sama5d3x login: root [root@sama5d3x /root]# 

Input[root], enter into file system.

V.FAQ

### 5.1. Check errors when the image is burnt by USB

PC could not recognize the development board.

- a, Whether the [Samba]driver is installed well.
- b, Whether the USB port on PC is working well.
- c、 Whether the USB cable is connected well.
- d, Whether the J1 jumper cap is disconnected on core board.
- e. Whether there is any printed information in debug serial port terminal.

Any question, please send E-mail : supports@qiyangtech.com

Page 48 of 50

Sales E-mail :trade@qiyangtech.com sales@qiyangtech.com

Website:http://www.qiytech.com

![](_page_48_Picture_0.jpeg)

- f、 Whether the serial cable is connected well.
- g、 Whether the core board is working well.
- $h_{\sim}$  Whether other boot modes have the bootstrap or not, you can erase or disconnect , then reconnect.
- 1, SAMBA is in suspended animation in burning process.
  - a、 USB port is not connected well.
  - b、 After rebooting PC, burn the image again.

# 5.2. Check errors when the image is burnt by SD card

Failed by SD card when in burning image.

- a、Whether the SD card has be created well as per Chapter 1.2.2
- b. Whether the under burning image and tool are copied to the card well or not.
- c、 Use jumper cap to connect, confirm [dataflash] is no bootstrap.
- d、 Disconnect jumper cap, recognize SD card. Connect again when burning dataflash.
- e、 Use another SD card to burn.

Any question, please send E-mail : <a href="mailto:supports@qiyangtech.com">supports@qiyangtech.com</a>

Page 49 of 50

Sales E-mail :trade@qiyangtech.com sales@qiyangtech.com

Website:http://www.qiytech.com

![](_page_49_Picture_0.jpeg)

# Hangzhou Qiyang Intelligent Technology Co., Ltd

Tel: 86-571-87858811 / 87858822

Fax: 86-571-89935912

Technology Support: 86-571-89935913

E-MAIL: supports@qiyangtech.com

Website: http://www.qiytech.com

Address: 5F, Building 3A, NO.8 Xiyuanyi Road, West

Lake Science Park, Hangzhou, China

Post Code: 310030

Any question, please send E-mail : <u>supports@qiyangtech.com</u> Sales E-mail :trade@qiyangtech.com sales@qiyangtech.com Website:http://www.qiytech.com ©2012 Qiyangtech Copyright Page 50 of 50